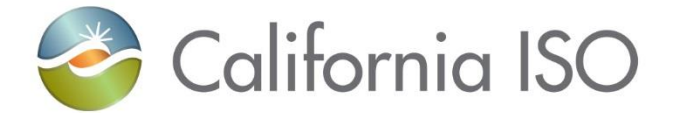

### Access and Identity Management (AIM) Enhancements

January 21, 2021

#### Radha Madrigal Customer Readiness

Updated 1/21/2021

The information contained in these materials is provided for general information only and does not constitute legal or regulatory advice. The ultimate responsibility for complying with the ISO FERC Tariff and other applicable laws, rules or regulations lies with you. In no event shall the ISO or its employees be liable to you or anyone else for any decision made or action taken in reliance on the information in these materials.

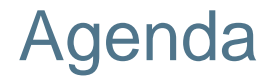

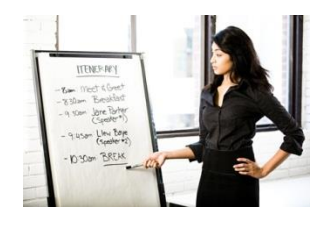

- AIM user interface & functional enhancements
- Updated AIM User Guide

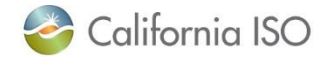

### Definitions

| Abbreviation/Term | Definition                               |
|-------------------|------------------------------------------|
| AIM               | Access and Identity Management           |
| CIRA              | Customer Interface for Resource Adequacy |
| EIM               | Energy Imbalance Market                  |
| LRA               | Local Regulatory Authority               |
| LRA ID            | Local Regulatory Authority Identifier    |
| LSE               | Load Serving Entity                      |
| LSE ID            | Load Serving Entity Identifier           |
| MPP               | Market Participant Portal                |
| POC               | Point of Contact                         |
| RC                | Reliability Coordinator                  |
| UAA               | User Access Administrator                |

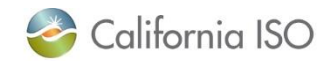

#### Implementation timeline

## Cutover to the new version of AIM will occur on Tuesday, February 2, 2021

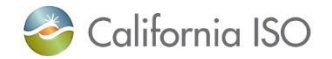

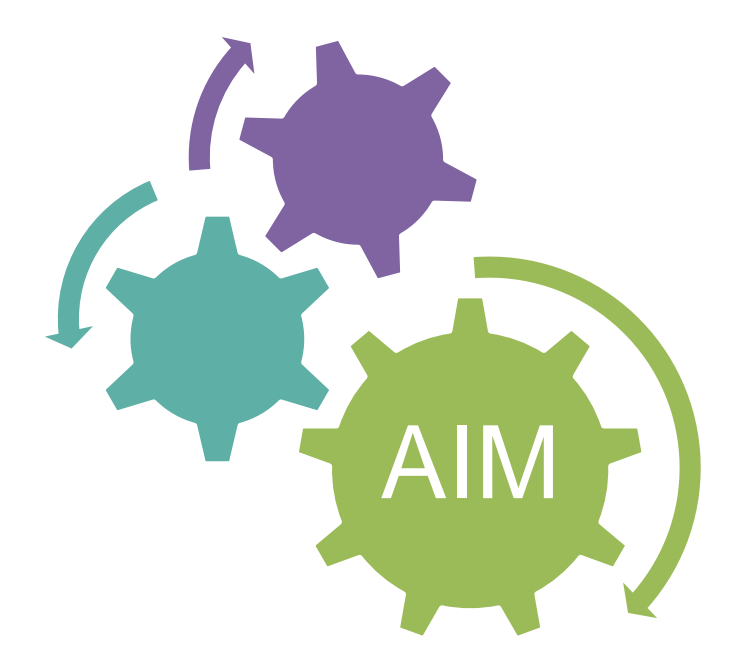

### AIM USER INTERFACE AND FUNCTIONAL ENHANCEMENTS

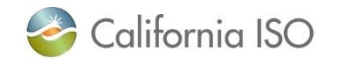

ISO PUBLIC - © 2021 CAISO

AIM: New application URL

- Changing from (existing)
  - <u>https://portal.caiso.com/aim</u>
- Changing to (new)
  - https://aim.prod.caiso.com
- Best practice is to access applications from your respective portal (MPP, RC, EIM) to ensure you're always using the correct URL
- Contact the ISO Service Desk if you experience issues accessing the application

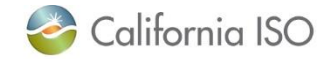

### First log-in/annual acknowledgement message

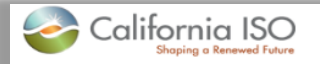

Dear UAA.

In order to use the AIM application, the UAA must agree to the following terms and conditions:

- All application access requests will be submitted from established UAAs based on their area of responsibility.
- Users requesting access to ISO systems must be authorized by the UAA for the specific applications and permissions being requested based on the user's role.
- All information submitted by your company in AIM, or on any ISO Application Access Request Form or Device Certificate Request form, will be current and accurate to the best of your company's knowledge.
- UAAs will immediately revoke a user's access to ISO applications when such access is no longer required due to the user's termination or a change in their job responsibilities.
- All transactions occurring under a user's certificate are the responsibility of that user.
- · Sharing certificates among multiple users is not allowed.
- If a UAA or user believes a user's certificate has been compromised, the UAA will contact the ISO immediately to revoke the certificate.
- UAAs will not provision any user or API access to an ISO production system for non-production purposes.
- All matters concerning the use of this application will be governed by the applicable terms set forth in the company's existing agreements with the ISO.
  - Check the box and submit to accept above UAA terms and conditions.

#### Submit

Please contact your client representative at 916-608-7320 with any questions.

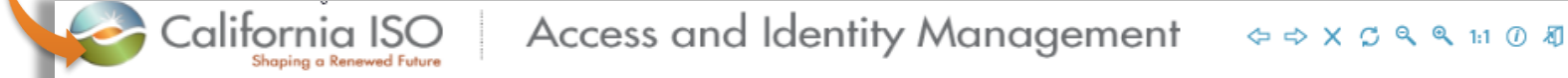

Please close this window and reopen the AIM application in a new browser window.

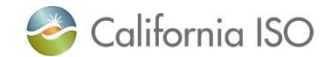

### Icon changes at top of application and toolbars

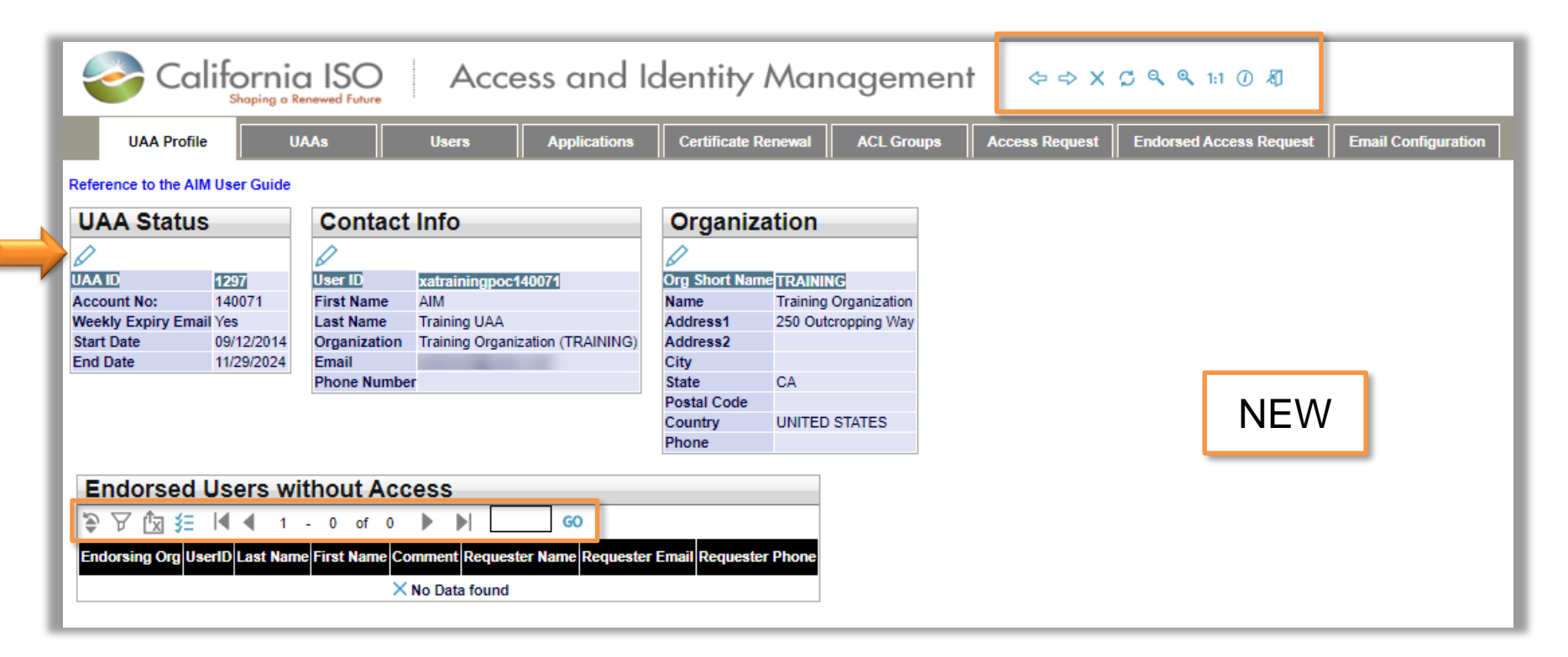

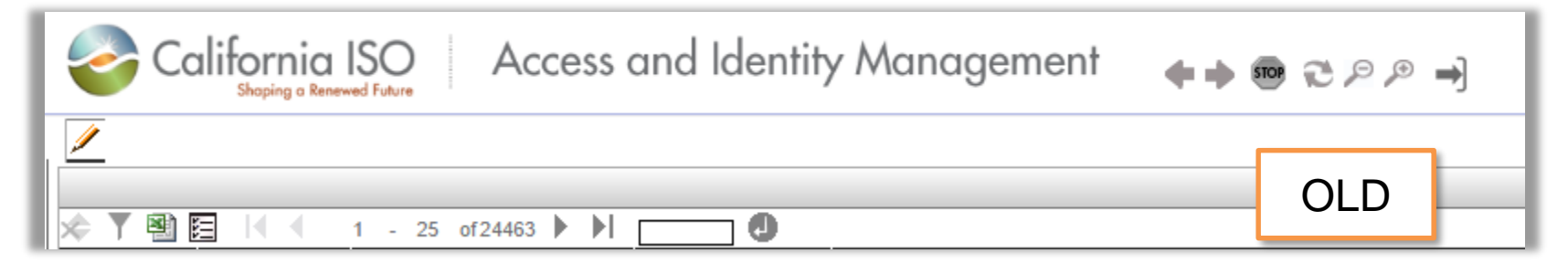

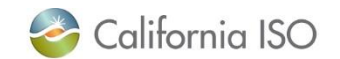

### Navigation: Current tab is highlighted and other tabs change color on mouse hover

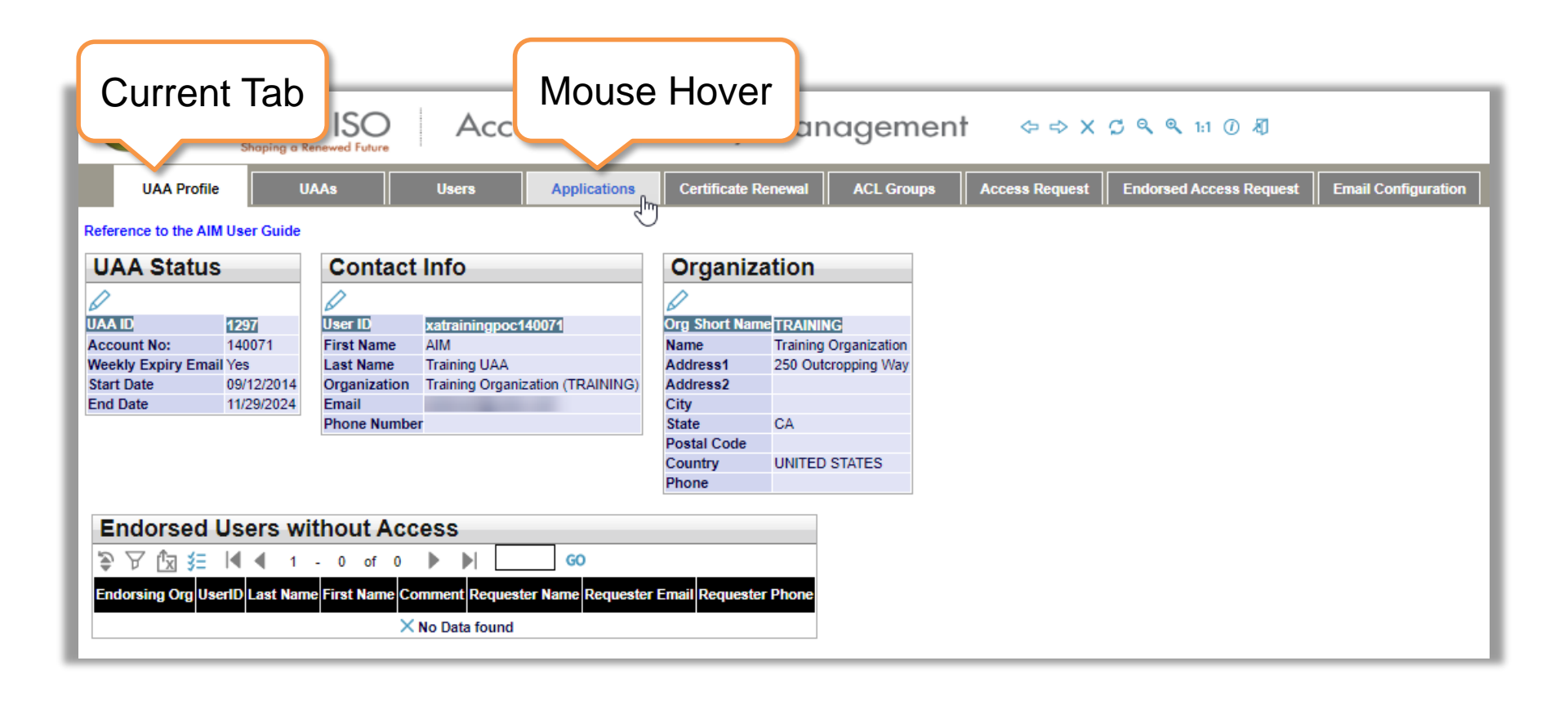

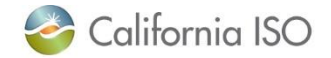

### UAA Profile Tab: References to POC have been changed to UAA to align with change in terminology

| Co                 | alifornic<br>Shaping a R | a ISO<br>enewed Future | Acce                 | ess and l         | dentity          | Mar                 | nagemen      | t ⇔⇒×          | 💭 🔍 🔍 1:1 () ही         |                     |
|--------------------|--------------------------|------------------------|----------------------|-------------------|------------------|---------------------|--------------|----------------|-------------------------|---------------------|
| UAA Prof           | ile U.                   | AAs                    | Users                | Applications      | Certificate F    | Renewal             | ACL Groups   | Access Request | Endorsed Access Request | Email Configuration |
| Reference to the A | IM User Guide            |                        |                      |                   |                  |                     |              |                |                         |                     |
| UAA Statu          | S                        | Contact                | Info                 |                   | Organiz          | ation               |              |                |                         |                     |
| Ø                  |                          | Ø                      |                      |                   | Ø                |                     |              |                |                         |                     |
| UAA ID             | 1297                     | User ID                | xatrainingpoc1       | 40071             | Org Short Nan    | neTRAINII           | NG           |                |                         |                     |
| Account No:        | 140071                   | First Name             | AIM<br>Training LIAA |                   | Name<br>Address1 | Training<br>250 Out | Organization |                |                         |                     |
| Start Date         | 09/12/2014               | Organization           | Training Oreania     | ation (TRAINING)  | Address2         | 250 000             | cropping way |                |                         |                     |
| End Date           | 11/29/2024               | Email                  |                      |                   | City             |                     |              |                |                         |                     |
|                    |                          | Phone Numbe            | r                    |                   | State            | CA                  |              |                |                         |                     |
|                    |                          |                        |                      |                   | Postal Code      |                     | 071750       |                |                         |                     |
|                    |                          |                        |                      |                   | Country          | UNITED              | STATES       |                |                         |                     |
|                    |                          |                        |                      |                   | Thone            |                     |              |                |                         |                     |
| Endorsed           | Users wi                 | thout Acc              | ess                  |                   |                  |                     |              |                |                         |                     |
|                    |                          | 0 -6 0                 | N NI                 | 60                |                  |                     |              |                |                         |                     |
| ⇒. ⊾ [X] 3=        |                          | - 0 01 0               |                      | 60                |                  |                     |              |                |                         |                     |
| Endorsing Org      | serID Last Nam           | e First Name Co        | mment Request        | er Name Requester | r Email Requeste | er Phone            |              |                |                         |                     |
|                    |                          | ×                      | No Data found        |                   |                  |                     |              |                |                         |                     |
|                    |                          |                        |                      |                   |                  |                     |              |                |                         |                     |

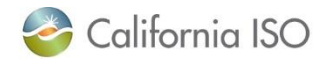

### UAA Profile Tab: Displays other UAAs and their Authorized Entities and Contracts

| UAA Profile U                                                                                                    | IAAs Users                                                                                                    | Applica                                                                                                    | ations Certificate F                                                                                                    | Renewal AC                                                                     | CL Groups Act                                                                                                    | cess Request                                                                   | Endorsed Access Rec                                              |                                                                             | ation        |                 |
|----------------------------------------------------------------------------------------------------|----------------------------------------------------------------------------------------------------|----------------------------------------------------------------------------------------------------|----------------------------------------------------------------------------------------------------|--------------------------------------------------------------------------------|----------------------------------------------------------------------------------------------------|--------------------------------------------------------------------------------|------------------------------------------------------------------|-----------------------------------------------------------------------------|--------------|-----------------|
| erence to the AIM User Guide                                                                                                    |                                                                                                    |                                                                                                    |                                                                                                    |                                                                                |                                                                                                    |                                                                                |                                                                  |                                                                             |              |                 |
| AA Status                                                                                                    | Contact Info                                                                                                    |                                                                                                    | Organiz                                                                                                    | ation                                                                          |                                                                                                    |                                                                                |                                                                  |                                                                             |              |                 |
|                                                                                                    |                                                                                                    |                                                                                                    |                                                                                                    |                                                                                |                                                                                                    |                                                                                |                                                                  |                                                                             |              |                 |
| ID 1297                                                                                                    | User ID xatraining                                                                                                    | poc140071                                                                                                    | Org Short Nan                                                                                                    | neTRAINING                                                                     |                                                                                                    |                                                                                |                                                                  |                                                                             |              |                 |
| bunt No: 140071<br>kly Expiry Email Yes                                                                                                    | First Name AIM<br>Last Name Training U/                                                                                                    | AA                                                                                                    | Name<br>Address1                                                                                                    | 250 Outcroppin                                                                 | ization<br>ig Way                                                                                                    |                                                                                |                                                                  |                                                                             |              |                 |
| t Date 09/12/2014                                                                                                    | Organization Training Or                                                                                                    | rganization (TRA                                                                                                    | INING) Address2                                                                                                    |                                                                                |                                                                                                    |                                                                                |                                                                  |                                                                             |              |                 |
| Date 11/29/2024                                                                                                    | Phone Number                                                                                                    | _                                                                                                    | State                                                                                                    | CA                                                                             |                                                                                                    |                                                                                |                                                                  |                                                                             |              |                 |
|                                                                                                    |                                                                                                    |                                                                                                    | Postal Code                                                                                                    | UNITED STATE                                                                   |                                                                                                    |                                                                                |                                                                  |                                                                             |              |                 |
|                                                                                                    |                                                                                                    |                                                                                                    | Phone                                                                                                    | UNITED STATE                                                                   | 23                                                                                                    |                                                                                |                                                                  |                                                                             |              |                 |
| ndoreod Lleoro w                                                                                                    |                                                                                                    |                                                                                                    |                                                                                                    |                                                                                |                                                                                                    |                                                                                |                                                                  |                                                                             |              |                 |
|                                                                                                    | Ithout Access                                                                                                    |                                                                                                    |                                                                                                    |                                                                                |                                                                                                    |                                                                                |                                                                  |                                                                             |              |                 |
| עיאַ 3 ≣ו¶ אן 1                                                                                                    | -0 of 0 🕨 🕨                                                                                                    | GO                                                                                                    |                                                                                                    |                                                                                |                                                                                                    |                                                                                |                                                                  |                                                                             |              |                 |
| lorsing Org UserID Last Nam                                                                                                    | he First Name Comment Req                                                                                                    | uester Name R                                                                                                    | equester Email Requeste                                                                                                    | er Phone                                                                       |                                                                                                    |                                                                                |                                                                  |                                                                             |              |                 |
|                                                                                                    | × No Data fou                                                                                                    | ind                                                                                                    |                                                                                                    |                                                                                |                                                                                                    |                                                                                |                                                                  |                                                                             |              |                 |
|                                                                                                    |                                                                                                    |                                                                                                    |                                                                                                    |                                                                                |                                                                                                    |                                                                                |                                                                  |                                                                             |              |                 |
| thorized Contrac                                                                                                    | ts A                                                                                                    | ssociate                                                                                                    | d Applications                                                                                                    |                                                                                |                                                                                                    |                                                                                |                                                                  |                                                                             |              |                 |
|                                                                                                    | -                                                                                                    |                                                                                                    | aApplications                                                                                                    |                                                                                |                                                                                                    |                                                                                |                                                                  |                                                                             |              |                 |
| tract Type                                                                                                    | ÷                                                                                                    | 9 ≸≣                                                                                                    |                                                                                                    |                                                                                |                                                                                                    |                                                                                |                                                                  |                                                                             |              |                 |
| tract Type<br>ENTITY SC - EIM Entity Sch                                                                                                    | eduling Coordinator                                                                                                    | ) ≸≣<br>pplication ▲Ap                                                                                                    | pplication Name                                                                                                    |                                                                                | Role                                                                                                    |                                                                                | Entity Type                                                      |                                                                             |              |                 |
| tract Type<br>ENTITY SC - EIM Entity Sch                                                                                                    | eduling Coordinator                                                                                                    | o ¥≣<br>pplication ▲ Ap<br>DS A                                                                                                    | pplication Name<br>utomated Dispatch Syst                                                                                                    | tem                                                                            | Role<br>EXTERNAL READ-                                                                                                    | DNLY                                                                           | Entity Type                                                      |                                                                             |              |                 |
| tract Type<br>ENTITY SC - EIM Entity Sch                                                                                                    | eduling Coordinator                                                                                                    | DS A<br>ps A<br>DS A                                                                                                    | pplication Name<br>utomated Dispatch Syste<br>utomated Dispatch Syste                                                                                                    | tem<br>m                                                                       | Role<br>External read-<br>External read-                                                                                                    | DNLY                                                                           | Entity Type                                                      |                                                                             |              |                 |
| tract Type<br>I ENTITY SC - EIM Entity Sch                                                                                                    | eduling Coordinator                                                                                                    | DS A<br>AAOP                                                                                                    | oplication Name<br>utomated Dispatch Syste<br>utomated Dispatch Syste<br>- Authority O                                                                                                    | tem<br>m<br>perator Portal                                                     | Role<br>EXTERNAL READ-<br>EXTERNAL READ-<br>EXTERNAL                                                                                              | DNLY<br>VRITE                                                                  | Entity Type                                                      |                                                                             |              |                 |
| tract Type<br>ENTITY SC - EIM Entity Sch                                                                                                    | eduling Coordinator<br>Ar<br>A<br>B                                                                                                    | DS A<br>AAAAAAAAAAAAAAAAAAAAAAAAAAAAAAAAAAA                                                                                                    | pplication Name<br>utomated Dispatch Syste<br>utomated Dispatch Syste<br>Authority O                                                                                                    | tem<br>m<br>Operator Portal                                                    | Role<br>EXTERNAL READ-<br>EXTERNAL READ-<br>EXTERNAL                                                                                              | DNLY<br>VRITE                                                                  | Entity Type                                                      |                                                                             |              |                 |
| tract Type<br>ENTITY SC - EIM Entity Sch                                                                                                    | eduling Coordinator                                                                                                    | DS A<br>AAAAAAAAAAAAAAAAAAAAAAAAAAAAAAAAAAA                                                                                                    | pplication Name<br>utomated Dispatch Syste<br>- Authority O<br>- Perational Meter Auto                                                                                                    | tem<br>m<br>operator Portal                                                    | Role<br>EXTERNAL READ<br>EXTERNAL READ                                                                                                    | ONLY<br>VRITE                                                                  | Entity Type                                                      |                                                                             |              |                 |
| tract Type<br>ENTITY SC - EIM Entity Sch                                                                                                    | eduling Coordinator                                                                                                    | P \$E<br>pplication ▲ Ap<br>DS A<br>DS A<br>AAAOD<br>MAAR O<br>//EBOMS O                                                                                                    | pplication Name<br>utomated Dispatch Syste<br>s Authonity O<br>perational Meter A                                                                                                    | tem<br>m<br>Deperator Portal<br>Deptat                                         | Role<br>EXTERNAL READ-<br>EXTERNAL READ-<br>EXTERNAL READ-O<br>EXTERNAL READ-O<br>EXTERNAL READ-O                                                 | DNLY<br>VRITE<br>DNLY<br>DNLY                                                  | Entity Type                                                      |                                                                             |              |                 |
| ract Type<br>ENTITY SC - EIM Entity Sch                                                                                                    | eduling Coordinator                                                                                                    | y j=       oplication     Application       DS     A       DS     A       AAOD       MMAR     O       V/EBOMS     O       V/EBOMS     O                                                                                                    | pplication Name<br>utomated Dispatch Syste<br>a Authonity O<br>perational Meter An-<br>utage Management Syste<br>utage Management Syste                                                                                                    | tem<br>m<br>Sperator Portal<br>Social<br>em (OATI)<br>em (OATI)                | Role<br>EXTERNAL READ-<br>EXTERNAL<br>EXTERNAL<br>EXTERNAL<br>EXTERNAL READ-O<br>EXTERNAL READ-O                                                  | ONLY<br>VRITE<br>DNLY<br>VRITE                                                 | Entity Type                                                      |                                                                             |              |                 |
| ract Type<br>ENTITY SC - EIM Entity Sch                                                                                                    | eduling Coordinator                                                                                                    | \$E       pplication       DS       A       DS       AAOD       MMAR       O/EBOMS       O       VEBOMS       O                                                                                                    | polication Name<br>utomated Dispatch Syste<br>utomated Dispatch Syste<br>s Authority O<br>perational Meter                                                                                                    | tem<br>m<br>Social<br>em (OATI)<br>em (OATI)                                   | Role<br>EXTERNAL READ-<br>EXTERNAL<br>EXTERNAL<br>EXTERNAL<br>EXTERNAL READ-<br>EXTERNAL READ-                                                    | NILY<br>WRITE<br>NILY<br>WRITE                                                 | Entity Type                                                      |                                                                             |              |                 |
| tract Type<br>ENTITY SC - EIM Entity Sch                                                                                                    | eduling Coordinator                                                                                                    | ♦ 3=       optication     ▲ A       DS     ▲       DS     ▲       AAOD     ▲       MMAR     O       v/eBOMS     O       v/eBOMS     O       itiles     Entit                                                                                                    | pplication Name<br>utomated Dispatch Syste<br>utomated Dispatch Syste<br>Authority O<br>                                                                                                    | tem<br>m<br>Operator Portal<br>Portal<br>em (OATI)<br>em (OATI)                | Role<br>EXTERNAL READ<br>EXTERNAL READ<br>WORKNAL READ<br>EXTERNAL READ<br>EXTERNAL READ<br>EXTERNAL READ                                         | DNLY<br>VRITE<br>DNLY<br>VRITE<br>Projects E                                   | Entity Type                                                      | esc                                                                         |              |                 |
| tract Type<br>ENTITY SC - EIM Entity Sch<br>uthorized Entity<br>≸≘                                                                                                    | eduling Coordinator                                                                                                    | ♦ 3=       oplication     ▲ A       DS     ▲       DS     ▲       AAOD     ▲       MMAR     O       V/EBOMS     O       V/EBOMS     O       ities     Entil                                                                                                    | pplication Name<br>utomated Dispatch Syste<br>Authonity O<br>Authonity O<br>perational Meter An-<br>utage Management Syste<br>utage Management Syste<br>ty: TRAIEBSC                                                                                                    | tem<br>m<br>Sperator Portal<br>Sperator<br>Em (OATI)<br>em (OATI)              | Role<br>EXTERNAL READ-<br>EXTERNAL READ-<br>EXTERNAL READ-<br>EXTERNAL READ-<br>EXTERNAL READ-<br>RIMS<br>Project C                               | NILY<br>VRITE<br>NILY<br>VRITE<br>Projects E<br>de Project                     | Entity Type                                                      | DSC<br>Project Type                                                         | Cueue Number | IC Legal Entity |
| tract Type<br>ENTITY SC - EIM Entity Sch<br>Uthorized Entity<br>옷들<br>ty Type                                                                                                    | eduling Coordinator                                                                                                    | ##       pplication       DS       A       DS       A       DS       A       DS       A       DS       A       A <td>pplication Name<br/>utomated Dispatch Syste<br/>- Authonity O<br/>- Authonity O<br/>- Authonity O<br/></td> <td>tem<br/>m<br/>Portal<br/>Portal<br/>em (OATI)<br/>em (OATI)<br/>ste Status /</td> <td>Role<br/>EXTERNAL READ<br/>EXTERNAL READ<br/>EXTERNAL READ<br/>EXTERNAL READ<br/>EXTERNAL READ<br/>EXTERNAL READ<br/>RIMS<br/>Project Co<br/>TRAILEDS</td> <td>DNLY<br/>VRITE<br/>DNLY<br/>VRITE<br/>Projects E<br/>ode Project<br/>C TRAIE</td> <td>Entity Type Intity: TRAIEE Name BSC_TEST</td> <td>SSC<br/>Project Type<br/>Cluster</td> <td>Queue Number</td> <td>IC Legal Entity</td>                                                                                                    | pplication Name<br>utomated Dispatch Syste<br>- Authonity O<br>- Authonity O<br>- Authonity O<br>                                                                                                    | tem<br>m<br>Portal<br>Portal<br>em (OATI)<br>em (OATI)<br>ste Status /         | Role<br>EXTERNAL READ<br>EXTERNAL READ<br>EXTERNAL READ<br>EXTERNAL READ<br>EXTERNAL READ<br>EXTERNAL READ<br>RIMS<br>Project Co<br>TRAILEDS      | DNLY<br>VRITE<br>DNLY<br>VRITE<br>Projects E<br>ode Project<br>C TRAIE         | Entity Type Intity: TRAIEE Name BSC_TEST                         | SSC<br>Project Type<br>Cluster                                              | Queue Number | IC Legal Entity |
| Ithorized Entity<br>SC - EIM Entity Sch<br>Ithorized Entity<br>SE<br>NFBSC BSCID_ENT                                                                                                    | eduling Coordinator                                                                                                    | ýzi<br>pplication A<br>DS A<br>AAAO<br>MAR O<br>CO<br>Koo              mwAR            O            wwAR            O            veeboxs            o             tion       Environmer<br>× No                                                                                                    | pplication Name<br>utomated Dispatch Syste<br>                                                                                                    | tem<br>m<br>Fortal<br>Fortal<br>em (OATI)<br>em (OATI)<br>ate Status A         | Role<br>EXTERNAL READ<br>EXTERNAL READ<br>EXTERNAL READ<br>EXTERNAL READ<br>EXTERNAL READ<br>EXTERNAL READ<br>RIMS<br>Project CX<br>TRAJEBS       | DNLY<br>VRITE<br>DNLY<br>VRITE<br>Projects E<br>Me Project<br>C TRAIE          | Entity Type                                                      | SSC<br>Project Type<br>Cluster                                              | Queue Number | KC Legal Entity |
| Ithorized Entity<br>SEC BSCIDENT<br>WINSC BSCID                                                                                                    | eduling Coordinator<br>A<br>A<br>A<br>Associated Ent<br>우 당 종드<br>ACL Group Name Descript                                                                                                    | Image: Specific state     Application     Application       DS     A       DS     A       DS     A       MAR     Q       WAR     Q       WAR     Q       VEBOMS     Q       Itiles     Entil       ton     Environmer       X No                                                                                                    | pplication Name<br>utomated Dispatch Syst<br>utomated Dispatch Syst<br>s. Authority O<br>s. Authority O<br>s. Authority                                                            | tem<br>m<br>Gordal<br>Gordal<br>em (OATI)<br>em (OATI)<br>ate Status A         | Role<br>EXTERNAL READ-<br>EXTERNAL READ-<br>EXTERNAL READ-<br>EXTERNAL READ-<br>EXTERNAL READ-<br>EXTERNAL READ-<br>RIMS<br>Project C(<br>Assets) | DNLY<br>VRITE<br>DNLY<br>VRITE<br>Projects E<br>Project<br>C TRAIE             | Entity Type                                                      | SSC<br>Project Type<br>Cluster                                              | Queue Number | IC Legal Entity |
| Inthorized Entity                                                                                                    | eduling Coordinator<br>A<br>A<br>A<br>S<br>S<br>S<br>S<br>S<br>S<br>S<br>S<br>S<br>S<br>S<br>S<br>S<br>S<br>S<br>S                                                                                   | Image: Second state     Image: Second state       Image: Second state     Image: Second state       Imag | pplication Name utomated Dispatch Syste utomated Dispatch Syste utomated Dispatch Syste sectors and the sector of the sector of                                                                                                    | tem<br>m<br>operator Portal<br>Octob<br>em (OATI)<br>em (OATI)<br>ate Status / | Role<br>EXTERNAL READ-<br>EXTERNAL READ-<br>EXTERNAL<br>EXTERNAL<br>EXTERNAL READ-<br>EXTERNAL READ-<br>EXTERNAL READ-<br>TRAIEBS                 | DNLY<br>VRITE<br>DNLY<br>VRITE<br>Projects E<br>Vde Project<br>C TRAIE         | Entity Type                                                      | SSC<br>Project Type<br>Cluster                                              | Queue Number | KC Legal Entity |
| Attact Type<br>TENTITY SC - EIM Entity Sch<br>EIMORIZEC Entity<br>SE<br>V Type<br>IEBSC BSCID_ENT<br>UNBAA BAA_ID<br>UNBC BSCID<br>UNBC BSCID<br>UNING SCID                                                                                                    | eduling Coordinator<br>AA<br>A<br>A<br>A<br>A<br>Associated Ent<br>ACL Group Name Descript                                                                                                    | Image: specific state     Image: specific state       DS     Image: specific state       DS     Image: specific state       MMAR     O       MMAR     O       MMAR     O       MMAR     O       MMAR     O       Market     O       Market     O       Market     O       Market     O       Market     O       Market     O       Market     O                                                                                                    | pplication Name utomated Dispatch Syste utomated Dispatch Syste perational Meter perational Meter utage Management Syste ty: TRAIEBSC ty: TRAIEBSC ty Start Date End Di Data found                                                                                                    | tem<br>m<br>operator Pertal<br>en (OATI)<br>em (OATI)<br>ate Status A          | Role<br>EXTERNAL READ<br>EXTERNAL READ<br>EXTERNAL<br>EXTERNAL<br>EXTERNAL READ<br>EXTERNAL READ<br>EXTERNAL READ<br>EXTERNAL READ<br>TRAIEBS     | DNLY<br>VRITE<br>DNLY<br>VRITE<br>Projects E<br>Project<br>C TRAIE             | Entity Type                                                      | BSC<br>Project Type<br>Cluster                                              | Queue Number | IC Legal Entity |
| Inthorized Entity SC - EIM Entity Sch Ithorized Entity SE V Type V SE SCID_ENT NNBAA BAA_ID NNBAA BAA_ID NNBAA BAA_ID NNBAA EIM_ENT_ID NNBAA EIM_ENT_ID NNBAA SCID                                                                                                    | eduling Coordinator<br>A<br>A<br>A<br>A<br>A<br>A<br>A<br>S<br>S<br>C<br>S<br>S<br>S<br>S<br>S<br>S<br>S<br>S<br>S<br>S                                                                              |                                                                                                    | pplication Name<br>utomated Dispatch Syste<br>videnated Dispatch Syste<br>Authority O<br>Authority O<br>Au | tem<br>m<br>Portor Portal<br>em (OATI)<br>em (OATI)<br>ate Status A            | Role<br>EXTERNAL READ.<br>EXTERNAL READ.<br>EXTERNAL READ.<br>EXTERNAL READ.<br>EXTERNAL READ.<br>EXTERNAL READ.<br>RIMS<br>Project CC<br>TRAIEDS | ONLY<br>VRITE<br>ONLY<br>VRITE<br>Projects E<br>Project C<br>C<br>TRAIE        | Entity Type                                                      | SSC<br>Project Type<br>Cluster                                              | Queue Number | IC Legal Entity |
| Athorized Entity<br>sthorized Entity<br>sthorized Entity<br>states and the state of the state of the s                                                                                                    | eduling Coordinator<br>Ar<br>Ar<br>Ar<br>Ar<br>A<br>A<br>A<br>A<br>A<br>Coordinator<br>A<br>A<br>A<br>A<br>Coordinator<br>Ar<br>Ar<br>Ar<br>Ar<br>Ar<br>Ar<br>Ar<br>Ar<br>Ar<br>Ar<br>Ar<br>Ar<br>Ar | ýzi<br>ppication A<br>DS A<br>A<br>DS A<br>A<br>DS A<br>A<br>A<br>DS A<br>A<br>A<br>A                                                                                                    | pplication Name<br>utomated Dispatch Syste<br>utomated Dispatch Syste<br>valence of the syste<br>system of the syste<br>valence of the syste<br>valence of the system<br>valence of the system<br>valenc                                | tem<br>m<br>operator Portal<br>em (OATI)<br>em (OATI)<br>ate Status/           | Role<br>EXTERNAL READ<br>EXTERNAL READ<br>EXTERNAL READ<br>EXTERNAL READ<br>EXTERNAL READ<br>RIMS<br>Project C<br>TRAIEDS                         | ONLY<br>VRITE<br>ONLY<br>ONLY<br>VRITE<br>Projects E<br>ode Project<br>C TRAIE | Entity Type<br>ntity: TRAIEE<br>Name<br>BSC_TEST<br>Authorized C | Project Type<br>Cluster                                                     | Queue Number | IC Legal Entity |
| thorized Entity<br>sithorized Entity<br>sithorized Ent | eduling Coordinator                                                                                                    | ¢<br>pplication ▲ A<br>DS ▲ A<br>AAOC<br>MAR O<br>VEBOMS O<br>VEBOMS O<br>ities Entif<br>ton [cnvironmet<br>× No                                                                                                    | pplication Name<br>utomated Dispatch Syste<br>s Authority O<br>s Authority O<br>utage Management Syste<br>utage Management Syste<br>ty: TRAIEBSC<br>nt Start Date End D<br>Data found<br>Authorized I<br>S ♥ S ≦ I                                                                                                    | tem<br>m<br>mem (OATI)<br>em (OATI)<br>ate Status/                             | Role EXTERNAL READ EXTERNAL READ EXTERNAL READ EXTERNAL READ EXTERNAL READ READ RIM STATEMAN                                                      | ONLY<br>VRITE<br>DNLY<br>VRITE<br>Projects E<br>de Project<br>C TRAIE          | Entity Type Intity: TRAIEE Name BSC_TEST Authorized C            | SSC<br>Project Type<br>Cluster<br>Cluster<br>Ontracts for the<br>1 - 0 of 0 | Cueue Number | IC Legal Entity |

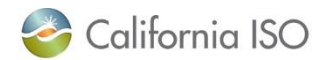

### UAAs Tab: Functionality to add additional UAAs has been added to AIM (replaces current process)

| UAA Profile                                                                                  | UAAS                                                                                  | Apple                                |                                                |                                                                                                    | s Access Request                                                                                                    | Endorsed Acces                                                                                                    |                                                                                                    |                                                                                                    |                                       |                |
|----------------------------------------------------------------------------------------------|---------------------------------------------------------------------------------------|--------------------------------------|------------------------------------------------|----------------------------------------------------------------------------------------------------|----------------------------------------------------------------------------------------------------|----------------------------------------------------------------------------------------------------|----------------------------------------------------------------------------------------------------|----------------------------------------------------------------------------------------------------|---------------------------------------|----------------|
| First Name                                                                                   | Last Na                                                                               | ime                                  | Email                                          |                                                                                                    | Status Active V                                                                                                    | ]                                                                                                    |                                                                                                    |                                                                                                    |                                       |                |
| Create New UAA Prof                                                                          | ile                                                                                   |                                      |                                                |                                                                                                    |                                                                                                    |                                                                                                    |                                                                                                    |                                                                                                    |                                       |                |
| User Access Ac                                                                               | dministrators                                                                         |                                      |                                                |                                                                                                    |                                                                                                    |                                                                                                    |                                                                                                    |                                                                                                    |                                       |                |
| ▼ 🖄 ﷺ                                                                                        |                                                                                       |                                      |                                                |                                                                                                    |                                                                                                    |                                                                                                    |                                                                                                    |                                                                                                    |                                       | Rov            |
| .ast Name 🛛 📥 First Name                                                                     | e User Id N                                                                           | otify AIM Org Short Na               | ame Organization E                             | nail                                                                                                    | Start Date End Date                                                                                                    | Status Cert Expire                                                                                                    | ation Date Modifier                                                                                                    | d By                                                                                                    | Modified Date                         | PROFI          |
| Training IIAA ABA                                                                            | veterining and 40074                                                                  |                                      | Training Organization                          |                                                                                                    | 00/42/2044 44/20/2024                                                                                                    | A milium 02/46/202                                                                                                    |                                                                                                    | 00                                                                                                    | 04/06/2024 00/                        | co 🛃           |
|                                                                                              | xauaningpoc140071                                                                     | es Trodining                         | Training Organization                          |                                                                                                    | 11/25/2024                                                                                                    | ACUVE 03/16/202                                                                                                    | * AIM_A                                                                                                    |                                                                                                    | 01/06/2021 05:                        | ••             |
| Training User1 AIM                                                                           | xatraininguser1140072 Y                                                               | es TRAINING                          | Training Organization                          |                                                                                                    | 12/24/2020 12/23/2021                                                                                                    | Active 03/16/202                                                                                                    | 4 XATRA                                                                                                    | ININGPOC140071                                                                                                    | 12/23/2020 11:3                       | 33 🛃           |
|                                                                                              |                                                                                       |                                      |                                                |                                                                                                    |                                                                                                    |                                                                                                    |                                                                                                    |                                                                                                    |                                       |                |
| Provisionable Contracts:                                                                     | EIM ENTITY SC - EIM En                                                                | tity Scheduling Coord                | Add Contract to                                | Selected UAA                                                                                                    |                                                                                                    | A                                                                                                    | 0                                                                                                    |                                                                                                    | A                                     |                |
| Authorized Co                                                                                | EIM ENTITY SC - EIM En<br>ntracts Authoriz                                            | ed Contracts                         | Add Contract to<br>Add Contract to             | Associat                                                                                                    | ed Applications                                                                                                    | Authorized                                                                                                    | Contract A                                                                                                    | ssociated                                                                                                    | Applicatio                            | ons:           |
| Provisionable Contracts:                                                                     | EIM ENTITY SC - EIM En                                                                | tity Scheduling Coord                | Add Contract to                                | Selected UAA<br>Associat<br>€ ≸≣                                                                                                    | ed Applications                                                                                                    | Authorized                                                                                                    | Contract A                                                                                                    | ssociated                                                                                                    | Applicatio                            | ons:           |
| Provisionable Contracts:                                                                     | EIM ENTITY SC - EIM En                                                                | tity Scheduling Coord                | Add Contract to                                | Selected UAA<br>Associat                                                                                                    | ed Applications                                                                                                    | Authorized                                                                                                    | Contract A                                                                                                    | ssociated                                                                                                    | Applicatio                            | ONS:<br>y Type |
| Authorized Co<br>Contract Type<br>EIM ENTITY SC - EIM En                                     | EIM ENTITY SC - EIM En<br>ntracts Authoriz<br>ntity Scheduling Coordinat              | ed Contracts                         | Add Contract to                                | C Associat<br>⇒ 3≣<br>Application 4<br>ADS                                                                                                    | Application Name<br>Automated Dispatch Sy                                                                                                    | Authorized                                                                                                    | Contract A                                                                                                    | ASSOCIATED                                                                                                    | Applicatio                            | ons:<br>y Type |
| Authorized Co<br>Authorized Co<br>Contract Type<br>EIM ENTITY SC - EIM Er                    | EIM ENTITY SC - EIM En<br>ntracts Authoriz<br>nity Scheduling Coordinat               | ed Contracts                         | Inator V Add Contract &                        | Application                                                                                                    | ed Applications Application Name Automated Dispatch Sys                                                                                                    | s Authorized                                                                                                    | Contract A                                                                                                    | Associated A                                                                                                    | Applicatio                            | DNS:<br>y Type |
| Authorized Co<br>Authorized Co<br>Contract Type<br>EIM ENTITY SC - EIM ER                    | EIM ENTITY SC - EIM En<br>ntracts Authoriz<br>ntity Scheduling Coordinat              | tity Scheduling Coord                | Inator ✓ Add Contract to                       | ADS<br>BAAOP                                                                                                    | Application Name<br>Automated Dispatch Sys<br>Balancing Area Authority                                                                                                    | Authorized                                                                                                    | Role<br>EXTERNAL RI<br>EXTERNAL RI<br>EXTERNAL BA                                                                                                    | ASSOCIATED                                                                                                    | Applicatio                            | ons:<br>y Type |
| Provisionable Contracts:<br>Authorized Co<br>Contract Type<br>EIM ENTITY SC - EIM ER         | EIM ENTITY SC - EIM En<br>ntracts Authoriz<br>ntity Scheduling Coordinat              | uty Scheduling Coord<br>ed Contracts | Inator V Add Contract to                       | ADS<br>BAAOP<br>BSAP                                                                                                    | Application Name<br>Automated Dispatch Sy<br>Balancing Area Authority<br>Base Schedule Aggregat                                                                                                    | s Authorized                                                                                                    | Role<br>EXTERNAL RI<br>EXTERNAL RI<br>EXTERNAL BA<br>EXTERNAL BA                                                                                                    | EAD-ONLY<br>EAD-WRITE<br>AA OPERATOR<br>SC READ-ONLY                                                                                                    |                                       | ons:<br>y Type |
| Provisionable Contracts                                                                      | EIM ENTITY SC - EIM En<br>ntracts Authoriz<br>http://www.entity.scheduling.coordinat  | uty Scheduling Coord<br>ed Contracts | inator ⊽ Add Contract to                       | Application<br>ADS<br>BAAOP<br>BSAP<br>BSAP<br>BSAP                                                                                                    | Application Name<br>Automated Dispatch Sys<br>Balancing Area Authority<br>Base Schedule Aggregat<br>Base Schedule Aggregat<br>Base Schedule Aggregat                                                                                                    | Authorized                                                                                                    | Contract A                                                                                                    | EAD-ONLY<br>EAD-ONLY<br>EAD-WRITE<br>LA OPERATOR<br>IS READ-ONLY<br>M ENTITY READ-ONLY<br>M ENTITY READ-ONLY                                                                                                    | Applicatio<br>Entity<br>WRITE<br>DNLY | DNS:<br>y Туре |
| Provisionable Contracts  Authorized Co Contract Type EM ENTITY SC - EIM Er                   | EIM ENTITY SC - EIM En                                                                | ed Contracts                         | inator ⊽ Add Contract to                       | Application                                                                                                    | Application Name<br>Automated Dispatch Sy<br>Automated Dispatch Sy<br>Balancing Airea Authority<br>Balancing Airea Authority<br>Base Schedule Aggregat<br>Base Schedule Aggregat<br>Base Schedule Aggregat                                                                                                    | Authorized                                                                                                    | Contract A<br>Role<br>EXTERNAL RI<br>EXTERNAL RI<br>EXTERNAL BS<br>EXTERNAL BS<br>EXTERNAL BS                                                                                                    | EAD-ONLY<br>EAD-WRITE<br>TA OPERATOR<br>SC READ-ONLY<br>M ENTITY READ-W<br>M ENTITY READ-W<br>M ENTITY READ-W                                                                                                    | Applicatio<br>Entity<br>WRITE<br>DNLY | y Type         |
| Provisionable Contracts [<br>Authorized Co<br>Contract Type<br>EIM ENTITY SC - EIM Er        | EIM ENTITY SC - EIM En<br>ntracts Authoriz<br>18ty Scheduling Coordinat               | ed Contracts                         | Inator ⊽ Add Contract to                       | Selected UAA     Associat     Selected UAA     Associat     Selected UAA     Associat     Selected UAA     Selected UAA  | Application Name<br>Automated Dispatch Sy<br>Automated Dispatch Sy<br>Balancing Area Authonit<br>Base Schedule Aggregat<br>Base Schedule Aggregat<br>Base Schedule Aggregat<br>Base Schedule Aggregat<br>Customer, Inquiry, Dispu                                                                                                    | ystem<br>tem<br>Operator Portal<br>tion Portal<br>tion Portal<br>tion Portal<br>tion Portal<br>tion Portal<br>tion Portal                                                                                                    | Role<br>EXTERNAL RI<br>EXTERNAL RI<br>EXTERNAL BE<br>EXTERNAL BE<br>EXTERNAL BI<br>EXTERNAL BI<br>EXTERNAL BI                                                                                                    | EAD-ONLY<br>EAD-ONLY<br>EAD-WRITE<br>CA OPERATOR<br>SC READ-ONLY<br>M ENTITY READ-V<br>M ENTITY READ-V<br>M ENTITY READ-V<br>SC READ-WRITE                                                                                                    |                                       | y Type         |
| Provisionable Contracts                                                                      | EIM ENTITY SC - EIM En                                                                | ed Contracts                         | Inator ⊽ Add Contract to                       | Selected UAA     Associat     Selected UAA     Associat     Selected UAA     Selected UAA     Selected  | Application Name<br>Automated Dispatch Sy<br>Automated Dispatch Sy<br>Balancing Area Authority<br>Base Schedule Aggregat<br>Base Schedule Aggregat<br>Base Schedule Aggregat<br>Base Schedule Aggregat<br>Customer, Inquiry, Dispu                                                                                                    | Authorized<br>stem<br>Coperator Portal<br>tion Portal<br>tion Por | Role<br>EXTERNAL RI<br>EXTERNAL RI<br>EXTERNAL BI<br>EXTERNAL BI<br>EXTERNAL BI<br>EXTERNAL BI<br>EXTERNAL BI<br>EXTERNAL SI                                                                                                    | EAD-ONLY<br>EAD-WRITE<br>EAD-WRITE<br>EAD OPERATOR<br>SC READ-ONLY<br>M ENTITY READ-ONLY<br>M ENTITY READ-ONLY<br>M ENTITY READ-WRITE<br>SC READ-WRITE<br>DS READ-WRITE                                                                                                    | Applicatio                            | y Type         |
| Provisionable Contracts  Authorized Co Contract Type EM ENTITY SC - EM Er                    | EIM ENTITY SC - EIM En                                                                | ed Contracts                         | inator ⊽ Add Contract to                       | Selected UAA     Associat     Associat     Application     ADS     ADS     ADS     BAAOP     BSAP     BSAP     BSAP     BSAP     CIDI     CIM     CIMBI     CMBI                                                                                                    | Application Name<br>Automated Dispatch Sys<br>Automated Dispatch Sys<br>Balancing Area Authority<br>Base Schedule Aggregat<br>Base Schedule Aggregat<br>Base Schedule Aggregat<br>Base Schedule Aggregat<br>Dass Schedule Aggregat<br>Customer, Inquiry, Dispu<br>Customer, Inquiry, Dispu                                                                                                    | Authorized                                                                                                    | Role<br>EXTERNAL RI<br>EXTERNAL RI<br>EXTERNAL BS<br>EXTERNAL BS<br>EXTERNAL BS<br>EXTERNAL BS<br>EXTERNAL SS<br>EXTERNAL SS<br>E | EAD-ONLY<br>EAD-WRITE<br>TA OPERATOR<br>SC READ-ONLY<br>M ENTITY READ-O<br>SC READ-WRITE<br>SC READ-WRITE<br>EPORTS<br>EPORTS                                                                                                    | Applicatio<br>Entity<br>WRITE<br>ONLY | y Type         |
| Provisionable Contracts  Authorized Co Contract Type EIM ENTITY SC- EIM ER                   | EIM ENTITY SC - EIM En<br>Intracts Authoriz<br>atity Scheduling Coordinat             | ed Contracts                         | Inator ⊽ Add Contract to                       | Associat     Selected UAA     Associat     Signature     Application     Aos     Aos     Aos     BAAOP     BSAP     BSAP     BSAP     BSAP     CIDI     CIMRI     CMRI     CMRI                                                                                                    | Application Name<br>Automated Dispatch Sys<br>Automated Dispatch Sys<br>Balancing Area Authority<br>Base Schedule Aggregat<br>Base Schedule Aggregat<br>Base Schedule Aggregat<br>Customer, Inquiry, Dispu<br>Customer, Inquiry, Dispu<br>Customer Market Result                                                                                                    | Authorized                                                                                                    | Role<br>EXTERNAL RI<br>EXTERNAL RI<br>EXTERNAL BI<br>EXTERNAL BI<br>EXTERNAL BI<br>EXTERNAL BI<br>EXTERNAL BI<br>EXTERNAL BI<br>EXTERNAL BI<br>EXTERNAL BI<br>EXTERNAL BI                                                                                                    | EAD-ONLY<br>EAD-WRITE<br>WA OPERATOR<br>SC READ-ONLY<br>M ENTITY READ-O<br>SC READ-WRITE<br>IS READ-WRITE<br>IS READ-WRITE<br>EPORTS<br>SEPORTS<br>ATOP                                                                                                    | Applicatio<br>Entity<br>WRITE<br>DNLY | y Type         |
| Provisionable Contracts  Authorized Co Contract Type EIM ENTITY SC- EIM Er                   | EIM ENTITY SC - EIM En<br>Intracts Authoriz<br>Alty Scheduling Coordinat              | ed Contracts                         | Inator ⊽ Add Contract to                       | Selected UAA     Associat     §    §E     Application     Aps     Abs     Abs     Abs     Abs     Abs     Abs     Constant     CMRI     CMRI     CMRI     CMRI     CMRI     CMRI     CMRI                                                                                                    | Application Name<br>Automated Dispatch Sy<br>Automated Dispatch Sy<br>Balancing Area Authority<br>Base Schedule Aggregat<br>Base Schedule Aggregat<br>Base Schedule Aggregat<br>Base Schedule Aggregat<br>Customer, Inquiry, Dispu<br>Customer, Inquiry, Dispu<br>Customer Market Result<br>Customer Market Result<br>Customer Market Result                                                                                                    | s Authorized                                                                                                    | ROIG<br>EXTERNAL RI<br>EXTERNAL RI<br>EXTERNAL BI<br>EXTERNAL BI<br>EXTERNAL BI<br>EXTERNAL BI<br>EXTERNAL SI<br>EXTERNAL SI<br>EXTERNAL SI<br>EIM ENTTY R<br>EIM NON TO F<br>EIM TO OPER<br>EXTERNAL ON                                                                                                    | EAD-ONLY<br>EAD-WRITE<br>MA OPERATOR<br>SC READ-ONLY<br>M ENTITY READ-V<br>M ENTITY READ-V<br>M ENTITY READ-V<br>M ENTITY READ-V<br>READ-WRITE<br>SC READ-WRITE<br>SC READ-WRITE<br>SC READ-WRITE<br>REPORTS<br>REPORTS<br>ATOR<br>PERATOR                                                                                                    | Applicatio<br>Entity<br>WRITE<br>ONLY | y Type         |
| Provisionable Contracts                                                                      | EIM ENTITY SC - EIM En                                                                | ed Contracts                         | Inator ⊽ Add Contract to                       | Selected UAA     Associat     Selected UAA     Associat     Selected UAA     Selected UAA     Seleceted | Application Name<br>Automated Dispatch Sy<br>Automated Dispatch Sy<br>Balancing Area Authority<br>Base Schedule Aggregat<br>Base Schedule Aggregat<br>Base Schedule Aggregat<br>Base Schedule Aggregat<br>Customer, Inquiry, Dispu<br>Customer, Market Result<br>Customer Market Result<br>Customer Market Result<br>Master File (MFRD)                                                                                                    | Authorized<br>Jem<br>Coerator Portal<br>tion Portal<br>tion Porta | Contract A<br>Role<br>EXTERNAL RI<br>EXTERNAL RI<br>EXTERNAL RI<br>EXTERNAL RI<br>EXTERNAL RI<br>EXTERNAL RI<br>EXTERNAL SI<br>EIM ENTITY R<br>EIM ENTITY R<br>EIM ENTITY R<br>EIM TO OPER<br>EXTERNAL RI<br>EXTERNAL RI                                                                                                    | EAD-ONLY<br>EAD-WRITE<br>AA OPERATOR<br>SC READ-ONLY<br>M ENTITY READ-OC<br>SC READ-WRITE<br>SC READ-WRITE<br>SC READ-WRITE<br>DS READ-WRITE<br>DS READ-WRITE<br>DS READ-WRITE<br>DS READ-WRITE<br>ATOR<br>DS READ-WRITE<br>DS READ-WRITE<br>DS REA                                                                                                    | Applicatio<br>Entity<br>WRITE<br>ONLY | y Type         |
| Provisionable Contracts  Authorized Co Contract Type EM ENTITY SC- EM En                     | EIM ENTITY SC - EIM En<br>Intracts Authoriz<br>tity Scheduling Coordinat              | ed Contracts                         | inator ⊽ Add Contract to                       | Selected UAA     Associat     Associat     Application     Aps     Application     Aps     Aps     CiDi     CMRi     CMRi    | Application Name<br>Automated Dispatch Sy<br>Automated Dispatch Sy<br>Balancing Area Authority<br>Base Schedule Aggregat<br>Base Schedule Aggregat<br>Base Schedule Aggregat<br>Base Schedule Aggregat<br>Customer, Inquiry, Dispu<br>Customer, Market Result<br>Customer Market Result<br>Customer Market Result<br>Customer Market Result<br>Customer Market Result<br>Customer Market Result                                                                                                    | Authorized                                                                                                    | Contract A<br>Role<br>EXTERNAL RE<br>EXTERNAL RE<br>EXTERNAL BE<br>EXTERNAL BE<br>EXTERNAL BE<br>EXTERNAL BE<br>EXTERNAL BE<br>EXTERNAL BE<br>EXTERNAL SE<br>EM ENTITY R<br>EIM NON TO FER<br>EIM TO OPER<br>EXTERNAL OF<br>EXTERNAL OF<br>EXTERNAL OF<br>EXTERNAL OF<br>EXTERNAL OF                                                                                                    | EAD-ONLY<br>EAD-ONLY<br>EAD-WRITE<br>LA OPERATOR<br>SC READ-ONLY<br>M ENTITY READ-ONLY<br>M ENTITY READ-ONLY<br>SC READ-WRITE<br>EPORTS<br>READ-WRITE<br>EPORTS<br>READ-WRITE<br>EPORTS<br>ATOR<br>EAD-ONLY<br>PERATOR<br>EAD-ONLY<br>P ONLY                                                                                                    | Applicatio<br>Entity<br>WRITE<br>ONLY | y Type         |
| Provisionable Contracts [<br>Authorized Co<br>Contract Type<br>EIM ENTITY SC - EIM Er        | EIM ENTITY SC - EIM En<br>Intracts Authoriz<br>Intracts Coordinat                     | ed Contracts                         | Inator ⊽ Add Contract to                       | Selected UAA     Associat     Selected UAA     Associat     Selected UAA     Application     ADS     ADS     BAAOP     BSAP     BSAP     BSAP     BSAP     BSAP     BSAP     CIDI     CMRI     CMRI     CMRI     CMRI     CMRI     MASTERFILE     MASTERFILE     MPP                                                                                                    | Application Name<br>Automated Dispatch Sys<br>Automated Dispatch Sys<br>Balancing Area Authority<br>Base Schedule Aggregat<br>Base Schedule Aggregat<br>Base Schedule Aggregat<br>Base Schedule Aggregat<br>Base Schedule Aggregat<br>Customer, Inquiry, Dispu<br>Customer, Market Result<br>Master File (MFRD)<br>Market File (MFRD)<br>Market File (MFRD)                                                                                                    | Authorized                                                                                                    | Contract A<br>Role<br>EXTERNAL RI<br>EXTERNAL RI<br>EXTERNAL BS<br>EXTERNAL BS<br>EXTERNAL BS<br>EXTERNAL BS<br>EXTERNAL BS<br>EXTERNAL SI<br>EIM NON TO F<br>EIM NO OPER<br>EXTERNAL RI<br>GENERAL RI<br>GENERAL RI                                                                                                    | EAD-ONLY<br>EAD-WRITE<br>MA OPERATOR<br>SC READ-ONLY<br>M ENTITY READ-ONLY<br>M ENTITY READ-ONCY<br>SC READ-WRITE<br>EPORTS<br>SC READ-WRITE<br>EPORTS<br>SE READ-WRITE<br>EPORTS<br>ATOR<br>PERATOR<br>PERATOR<br>PERATOR<br>PERATOR<br>PADILY<br>FAD ONLY<br>FAD ONLY                                                                                                    | Applicatio                            | y Type         |
| Provisionable Contracts                                                                      | EIM ENTITY SC - EIM En<br>Intracts Authoriz<br>http://www.entity.scheduling.coordinat | ed Contracts                         | Inator ⊽ Add Contract to                       | Associat     Selected UAA     Associat     Signature     Application     Aps     Abs     Abs      | Application Name<br>Automated Dispatch Sys<br>Automated Dispatch Sys<br>Balancing Area Authority<br>Base Schedule Aggregat<br>Base Schedule Aggregat<br>Base Schedule Aggregat<br>Base Schedule Aggregat<br>Customer, Inquiry, Dispu<br>Customer, Inquiry, Dispu<br>Customer Market Result<br>Customer Market Result<br>Customer Market Result<br>Customer Market Result<br>Master File (MFRD)<br>Master File (MFRD)<br>Master File (MFRD)                                                                                                    | s Authorized                                                                                                    | Contract A<br>Role<br>EXTERNAL RI<br>EXTERNAL BE<br>EXTERNAL BE<br>EXTERNAL BE<br>EXTERNAL BE<br>EXTERNAL BE<br>EXTERNAL BE<br>EXTERNAL BE<br>EXTERNAL OF<br>EM NON TO F<br>EM NON TO F<br>EM NON TO F<br>EMTO OPER<br>EXTERNAL RI<br>EXTERNAL RI<br>EXTERNAL RI<br>EXTERNAL RI                                                                                                    | EAD-ONLY<br>EAD-WRITE<br>MA OPERATOR<br>SC READ-ONLY<br>MENTITY READ-V<br>SC READ-WRITE<br>SE READ-WRITE<br>SE READ-WRITE<br>SE READ-WRITE<br>SEPORTS<br>ATOR<br>PERATOR<br>EAD-ONLY<br>P ONLY<br>P ONLY<br>READ-WRITE                                                                                                    | Applicatio                            | y Type         |
| Provisionable Contracts                                                                      | EIM ENTITY SC - EIM En<br>Intracts Authoriz<br>Itity Scheduling Coordinat             | ed Contracts                         | Inator ⊽ Add Contract to<br>: AIM Training POC | Selected UAA     Associat     Associat     Application     Application    | Application Name<br>Automated Dispatch Sy<br>Automated Dispatch Sy<br>Base Schedule Aggregat<br>Base Schedule Aggregat<br>Base Schedule Aggregat<br>Base Schedule Aggregat<br>Customer Inquiry, Dispu<br>Customer Market Result<br>Customer Market Result<br>Customer Market Result<br>Master File (MFRD)<br>Master File (MFRD)<br>Market Results Interface<br>Operational Meter Analys                                                                                                    | Authorized  vstem  tem  Coperator Portal  tion Portal  tion Portal  tion Portal  tion Portal  tion Portal  tion Portal  te and Information te and Information te and Information s Interface s Interface Settlements Settlements sis and Reporting                                                                                                    | Contract A<br>Role<br>EXTERNAL RI<br>EXTERNAL RI<br>EXTERNAL RI<br>EXTERNAL RI<br>EXTERNAL RI<br>EXTERNAL RI<br>EXTERNAL RI<br>EXTERNAL SI<br>EIM ENTITY RI<br>EIM ENTITY RI<br>EIM ENTITY RI<br>EXTERNAL RI<br>GENERAL NE<br>EXTERNAL RI<br>EXTERNAL RI<br>EXTERNAL RI<br>EXTERNAL RI<br>EXTERNAL RI<br>EXTERNAL RI<br>EXTERNAL RI<br>EXTERNAL RI<br>EXTERNAL RI<br>EXTERNAL RI                                                                                                    | EAD-ONLY<br>EAD-WRITE<br>LA OPERATOR<br>SC READ-ONLY<br>M ENTITY READ-OL<br>SC READ-WRITE<br>IS READ-WRITE<br>IS READ-WRITE<br>DS READ-WRITE<br>EPORTS<br>ATOR<br>PERATOR<br>EAD-ONLY<br>PONLY<br>FAD-ONLY<br>FAD- | Applicatio<br>Entity<br>WRITE<br>ONLY | y Type         |
| Provisionable Contracts                                                                      | EIM ENTITY SC - EIM En<br>Intracts Authoriz<br>tity Scheduling Coordinat              | ed Contracts                         | inator ⊽ Add Contract to                       | Selected UAA     Associat     Associat     Application     Application    | Application Name<br>Automated Dispatch Sy<br>Automated Dispatch Sy<br>Automated Dispatch Sy<br>Base Schedule Aggregat<br>Base Schedule Aggregat<br>Base Schedule Aggregat<br>Base Schedule Aggregat<br>Customer, Inquiry, Dispu<br>Customer, Inquiry, Dispu<br>Customer, Inquiry, Dispu<br>Customer Market Result<br>Customer Market Result<br>Customer Market Result<br>Customer Market Result<br>Customer Market Result<br>Master Flie (MFRD)<br>Market Results Interface<br>Operational Meter Analy<br>Operational Meter Analy                                                      | Authorized  vstem  dem  Operator Portal  tion Portal  tion Portal  tion Portal  tion Portal  tion Portal  te and information te and information te and te and informa                                                                                                    | Contract A<br>Role<br>EXTERNAL RE<br>EXTERNAL RE<br>EXTERNAL RE<br>EXTERNAL RE<br>EXTERNAL RE<br>EXTERNAL RE<br>EXTERNAL RE<br>EXTERNAL RE<br>EMTO OPER<br>EXTERNAL RE<br>EXTERNAL RE<br>EXTERNAL RE<br>EXTERNAL RE<br>EXTERNAL RE<br>EXTERNAL RE<br>EXTERNAL RE<br>EXTERNAL RE                                                                                                    | EAD-ONLY<br>EAD-WRITE<br>LA OPERATOR<br>SC READ-ONLY<br>M ENTITY READ-O<br>SC READ-WRITE<br>IS READ-WRITE<br>IS READ-WRITE<br>EPORTS<br>READ-WRITE<br>EPORTS<br>READ-WRITE<br>EAD-ONLY<br>EAD-ONLY<br>EAD-ONLY<br>EAD-ONLY<br>EAD-ONLY<br>EAD-ONLY<br>EAD-ONLY<br>EAD-ONLY                                                                                                    | Applicatio<br>Entity<br>WRITE<br>ONLY | y Type         |
| Provisionable Contracts       Authorized Co       Contract Type       EIM ENTITY SC - EIM Er | EIM ENTITY SC - EIM En<br>Intracts Authoriz<br>tity Scheduling Coordinat              | ed Contracts                         | Inator ⊽ Add Contract to<br>AIM Training POC   | Selected UAA     Associat     Associat     Application     Aps     Aps    | Application Name<br>Automated Dispatch Sys<br>Automated Dispatch Sys<br>Balancing Area Authority<br>Base Schedule Aggregat<br>Base Schedule Aggregat<br>Base Schedule Aggregat<br>Base Schedule Aggregat<br>Base Schedule Aggregat<br>Dastomer, Inquiry, Dispu<br>Customer, Market Aggregat<br>Customer, Market Result<br>Master File (MFRD)<br>Master File (MFRD)<br>Master File (MFRD)<br>Market Parlicipant Portal<br>Market Results Interface<br>Unstomer Market Results<br>Market Results Interface<br>Operational Meter Analy<br>Operational Meter Analy<br>Outage Management Sy | Authorized      stem     Operator Portal     tion Portal     tion Portal                                                                                                    | Role<br>EXTERNAL RE<br>EXTERNAL BE<br>EXTERNAL BE<br>EXTERNAL BE<br>EXTERNAL BE<br>EXTERNAL BE<br>EXTERNAL BE<br>EXTERNAL BE<br>EXTERNAL BE<br>EXTERNAL BE<br>EIM NON TO FE<br>EIM TO OPER<br>EXTERNAL RE<br>EXTERNAL RE<br>EXTERNAL RE<br>EXTERNAL RE<br>EXTERNAL RE                                                                                                    | EAD-ONLY<br>EAD-WRITE<br>AA OPERATOR<br>SC READ-ONLY<br>M ENTITY READ-O<br>SC READ-ONLY<br>M ENTITY READ-O<br>SC READ-WRITE<br>EPORTS<br>SC READ-WRITE<br>EPORTS<br>SC READ-WRITE<br>EAD ONLY<br>EAD ONLY<br>EAD ONLY<br>EAD ONLY<br>EAD ONLY<br>EAD ONLY<br>EAD ONLY<br>EAD ONLY<br>EAD ONLY<br>EAD ONLY<br>EAD ONLY                                                                                                    | Applicatio                            | y Type         |

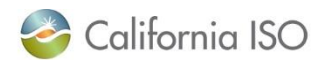

#### Create new UAA Profile

- User drop-down will show all users who are <u>not</u> UAAs
- Text from UAA Notes stored in UAA Profile (shown on next slide)
- Environment will default to Production
- Select Start Date of today or in the future and appropriate End Date

| 0                                                  | California ISC<br>Shaping a Renewed Future | Acce   | ess and la   | dentity Man         | agemen     | †              | 💭 🔍 🔍 1:1 🕧 🖉           |                     |
|----------------------------------------------------|--------------------------------------------|--------|--------------|---------------------|------------|----------------|-------------------------|---------------------|
| UAA P<br>Create New UA                             | rofile UAAs<br>A Profile                   | Users  | Applications | Certificate Renewal | ACL Groups | Access Request | Endorsed Access Request | Email Configuration |
| User *<br>UAA Notes<br>Environment<br>Start Date * |                                            |        | ▼            |                     |            |                |                         |                     |
|                                                    | Submit                                     | Cancel |              |                     |            |                |                         |                     |

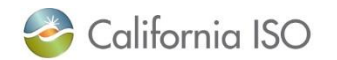

#### **UAA** Profile

| Califor                 | rnia ISO<br>ping a Renewed Future | Access and               | Identity Mo           | anagemen          | ıt ⇔        | ⇔xc        | ବ୍ ବ୍   | 1:1 () 🖏             |                     |                  |                |                |
|-------------------------|-----------------------------------|--------------------------|-----------------------|-------------------|-------------|------------|---------|----------------------|---------------------|------------------|----------------|----------------|
| UAA Profile             | UAAs Use                          | rs Applications          | Certificate Renewa    | al ACL Groups     | Access R    | equest E   | ndorsed | Access Request       | Email Configuration |                  |                |                |
| First Name              | Last Name                         |                          | Email                 | :                 | Status Acti | ive 🗸      |         |                      |                     |                  |                |                |
| Create New UAA Profi    | ile                               |                          |                       |                   |             |            |         |                      |                     |                  |                |                |
| User Access Ac          | dministrators                     |                          |                       |                   |             |            |         |                      |                     |                  |                |                |
| 📚 🖌 🖄 😫                 |                                   |                          |                       |                   |             |            |         |                      |                     |                  | Rows           | 10 🗸           |
| Last Name 🛛 🔶 First Nar | me User Id                        | Notify AIM Org Short Nam | e Organization        | Email             | Start Date  | End Date   | Status  | Cert Expiration Date | Modified By         | Modified Date    | PROFILE        | ACCESS         |
| Training UAA AIM        | xatrainingpoc140071               | Yes TRAINING             | Training Organization |                   | 09/12/2014  | 11/29/2024 | Active  | 03/16/2024           | AIM_APP             | 01/13/2021 08:33 | C <sup>2</sup> | C <sup>2</sup> |
| Training User1 AIM      | xatraininguser1140072             | Yes TRAINING             | Training Organization |                   | 12/24/2020  | 12/23/2021 | Active  | 03/16/2024           | XATRAININGPOC140071 | 12/23/2020 11:33 | -4             | C2             |
| Training User10 AIM     | xatraininguser10155123            | Yes TRAINING             | Training Organization | -                 | 01/13/2021  | 01/13/2022 | Active  | 03/16/2024           | XATRAININGPOC140071 | 01/13/2021 08:41 |                |                |
| Note: Please assig      | n required Contracts              | and Entities to the      | other UAA's usin      | g following 'Cont | tracts' and | 'Entities  | ' drop  | down options         |                     |                  |                |                |

| User ID: xatr | aininguser10155123 User Name:                                                                                  | AIM Training User10 |                     |            |            |                         |
|---------------|----------------------------------------------------------------------------------------------------|---------------------|---------------------|------------|------------|-------------------------|
| User Pro      | ofile                                                                                                    | UAA Profile         |                     |            |            |                         |
| 0             |                                                                                                    | Ø                   |                     |            |            |                         |
| Emp No        | 155123                                                                                                    | UAA ID              | 4346                |            |            |                         |
| Account Type  | EXTERNALS                                                                                                    | Weekly Expiry Email | Yes                 |            |            |                         |
| User ID       | xatraininguser10155123                                                                                         | Notes               | info only           |            |            |                         |
| First Name    | AIM                                                                                                    | Start Date          | 01/13/2021          |            |            |                         |
| Last Name     | Training User10                                                                                                | End Date            | 01/13/2022          |            |            |                         |
| Organization  | Training Organization (TRAINING)                                                                               | Undated By          | XATRAININGPOC140074 |            |            |                         |
| Email         | the second second second second second second second second second second second second second second second s | Undated Date        | 01/13/2021 08:41    |            |            |                         |
| Phone Number  | r                                                                                                    | opuated Date        | 01/15/2021 00.41    |            |            |                         |
| Address 1     |                                                                                                    | User Certifi        | cates               |            |            |                         |
| Address 2     |                                                                                                    | esci ecitin         | Guico               |            |            |                         |
| City          |                                                                                                    |                     |                     |            |            |                         |
| State         |                                                                                                    | Common Name         | Coniel Novelse      |            | Malial Ta  |                         |
| Postal Code   |                                                                                                    | Common Name         | Serial Number       | valid From |            | Cert Status Cert Action |
| Country       | UNITED STATES                                                                                                  | AIM Training User1  | 0 05f03c            | 12/16/2020 | 03/16/2024 | Active                  |
| Status        | Active                                                                                                    | AIM Training User10 | 03fec9              | 10/14/2015 | 01/14/2017 | Inactive                |
|               |                                                                                                    | AIM Training User10 | 03aad0              | 12/15/2013 | 03/15/2014 | Inactive                |
|               |                                                                                                    |                     |                     |            |            |                         |

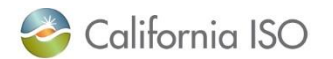

### New UAAs appear on the list of User Access Administrators immediately

|                                     | Califor                    | nia ISO<br>ng a Renewed Future Ac | cess and          | d Identity Ma           | nageme        | ent ⇔⇔xoq∢∢⊪o                              | ) दी                        |                  |               |    |
|-------------------------------------|----------------------------|-----------------------------------|-------------------|-------------------------|---------------|--------------------------------------------|-----------------------------|------------------|---------------|----|
|                                     | UAA Profile                | UAAs Users                        | Applicatio        | ons Certificate Renewal | ACL Groups    | s Access Request Endorsed Access           | Request Email Configuration |                  |               |    |
|                                     | First Name                 | Last Name                         |                   | Email                   |               | Status Active 🗸                            |                             |                  |               |    |
|                                     | Create New UAA Profile     | 8                                 |                   |                         |               |                                            |                             |                  |               | _  |
|                                     | User Access Ad             | ministrators                      |                   |                         |               |                                            |                             |                  |               |    |
|                                     | > ∀ t ≤                    |                                   |                   |                         |               |                                            |                             |                  | Rows 10 v     | 5  |
|                                     | Last Name 🔺 First Name     | User Id Notify All                | M Org Short Name  | Organization Email      |               | Start Date End Date Status Cert Expira     | tion Date Modified By       | Modified Date    | PROFILE ACCES | SS |
|                                     | Training UAA AIM           | xatrainingpoc140071 Yes TR        | RAINING           | Training Organization   |               | 09/12/2014 11/29/2024 Active 03/16/2024    | AIM_APP                     | 01/06/2021 09:58 |               | Π  |
|                                     | Training User1 AIM         | xatraininguser1140072 Yes TR      | RAINING           | Training Organization   | -             | 12/24/2020 12/23/2021 Active 03/16/2024    | XATRAININGPOC140071         | 12/23/2020 11:33 | 6             | П  |
|                                     | Note: Please assign        | required Contracts and            | l Entities to th  | e other LIAA's using    | following (Cr | ontracts' and 'Entities' drop dowr         | ontions                     |                  |               |    |
|                                     | Note. Please assign        | required contracts and            | a Entities to t   | le other on A a dallig  | ionowing co   | onnacts and Entities drop down             | options                     |                  |               |    |
|                                     | ▼UAA Authorized Contrac    | ts                                |                   |                         |               |                                            |                             |                  |               |    |
|                                     | Provisionable Contracts: E | IM ENTITY SC - EIM Entity Sche    | eduling Coordinat | Add Contract to Se      | lected UAA    |                                            |                             |                  |               |    |
|                                     | Authorized Con             | tracts Authorized C               | ontracts: A       | IM Training POC         | Associate     | ed Applications Authorized                 | Contract Associated         | Application      | IS:           |    |
|                                     | $\sim$                     |                                   |                   |                         | \$ ≇          |                                            |                             |                  |               |    |
|                                     |                            |                                   |                   |                         | Application   | Application Name                           | Role                        | Entity T         | lype          |    |
|                                     |                            | ty Scheduling Coordinator         |                   |                         | ADS           | Automated Dispatch System                  | EXTERNAL READ-ONLY          |                  |               |    |
| $\Lambda$ now $II\Lambda\Lambda$ ch | ould                       |                                   |                   |                         | ADS           | Automated Dispatch System                  | EXTERNAL READ-WRITE         |                  |               |    |
| A HEW UAA SH                        | ouiu                       |                                   |                   |                         | BAAUP         | Balancing Area Authority Operator Portal   | EXTERNAL BAA OPERATOR       |                  |               |    |
|                                     | <b>.</b>                   |                                   |                   |                         | BSAP          | Base Schedule Aggregation Portal           | EXTERNAL EIM ENTITY READ-   | WRITE            |               |    |
| wait 30 minutes                     | after                      |                                   |                   |                         | BSAP          | Base Schedule Aggregation Portal           | EXTERNAL EIM ENTITY READ-O  | ONLY             |               |    |
|                                     | and                        |                                   |                   |                         | BSAP          | Base Schedule Aggregation Portal           | EXTERNAL BSC READ-WRITE     |                  |               |    |
| the strange file is a s             | la a a a                   |                                   |                   |                         | CIDI          | Customer, Inquiry, Dispute and Information | EXTERNAL IMS READ-WRITE     |                  |               |    |
| their profile has                   | been                       |                                   |                   |                         | CIDI          | Customer, Inquiry, Dispute and Information | EXTERNAL SDS READ-WRITE     |                  |               |    |
|                                     |                            |                                   |                   |                         | CMRI          | Customer Market Results Interface          | EIM ENTITY REPORTS          |                  |               |    |
| areated hafa                        | ro                         |                                   |                   |                         | CMRI          | Customer Market Results Interface          | EIM NON TO REPORTS          |                  |               |    |
| created bero                        | ie                         |                                   |                   |                         |               | Master File (MEDD)                         | EIM TO OPERATOR             |                  |               |    |
|                                     |                            |                                   |                   |                         | MASTERFILE    | Master File (MFRD)                         | EXTERNAL READ-ONLY          |                  |               |    |
| logging into AIM                    | M for                      |                                   |                   |                         | MPP           | Market Participant Portal                  | GENERAL MPP ONLY            |                  |               |    |
| logging into All                    |                            |                                   |                   |                         | MRI-S         | Market Results Interface Settlements       | EXTERNAL READ ONLY          |                  |               |    |
|                                     |                            |                                   |                   |                         | MRI-S         | Market Results Interface Settlements       | METER DATA READ-WRITE       |                  |               |    |
| the tirst time                      | ב                          |                                   |                   |                         | OMAR          | Operational Meter Analysis and Reporting   | EXTERNAL READ - WRITE       |                  |               |    |
|                                     |                            |                                   |                   |                         | OMAR          | Operational Meter Analysis and Reporting   | EXTERNAL READ ONLY          |                  |               |    |
|                                     |                            |                                   |                   |                         | WEBOMS        | Outage Management System (OATI)            | EXTERNAL READ-ONLY          |                  |               |    |
|                                     |                            |                                   |                   |                         | TEBUMS        | Outage management System (OATI)            | EATERNAL READ-WRITE         |                  |               |    |

VAA Authorized Entities
Provisionable Entities: BAA\_ID - TRAINBAA 
 Add Entity to Selected UAA

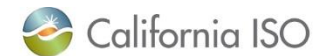

### New UAAs will not be able to provision access in AIM until they have been assigned Contracts and Entities

| Stoping a Renewed Future       Access and Identity Management         UAA Profile       UAAs       Users       Applications       Certificate Renewal       ACL Groups       ////////////////////////////////////                                                                                                    | Click on the new<br>UAA and use the<br>drop-down menus<br>and buttons to assign<br>Contracts and<br>Entities.                                                                             | Rows 10 ~           fied Date         PROFILE         ACCESS           08/2021 13:22         Image: Colspan="2">Image: Colspan="2">Image: Colspan="2">Image: Colspan="2">Image: Colspan="2">Image: Colspan="2">Image: Colspan="2"           723/2020 11:33         Image: Colspan="2">Image: Colspan="2" |
|----------------------------------------------------------------------------------------------------|----------------------------------------------------------------------------------------------------|----------------------------------------------------------------------------------------------------|
| ▼ UAA Authorized Contracts         Provisionable Contracts         EIM ENTITY SC - EIM Entity Scheduling Coordinator ▼         Add Contract to Selected UAA         Authorized Contracts Authorized Contracts: AIM Training User1         Contract Type         ▼ UAA Authorized Entities         Provisionable Entities         BAA_ID - TRAINBAA         Add Entity to Selected UAA         Authorized Entities         Authorized Entities         Authorized Entities         BAA_ID - TRAINBAA         Add Entity to Selected UAA         Authorized Entities         Authorized Entities         Authorized Entities         Entity         Entity Type         No Data found | Applications Authorized Contract Associated App<br>Application Name Role Entity Typ<br>es Authorized Exception Group:<br>Environment Start Date End Date Status Assets<br>X No Data found | olications:                                                                                                    |

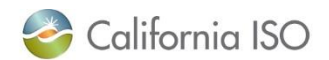

### New UAAs will not be able to provision access in AIM until they have been assigned Contracts and Entities

| California ISO Access and Identity Management $\Rightarrow \Rightarrow \times \Rightarrow \Rightarrow$                                 | Contact                                 |
|----------------------------------------------------------------------------------------------------|-----------------------------------------|
| UAA Profile UAAs Users Applications Certificate Renewal ACL Groups Access Request Endc                                                 | SCRequests@caiso.com                    |
| First Name Last Name Email Email Status Active V                                                                                       | to address anv                          |
| Create New UAA Profile                                                                                                    | discrepancies in the                    |
| User Access Administrators                                                                                                    |                                         |
| Last Name  First Name User Id Notify AIM Org Short Name Organization Email Start Date End Date Statu                                   | Contracts/Entitles drop-                |
| Training UAA AIM xatrainingpoc140071 Yes TRAINING Training Organization 09/12/2014 11/29/2024 Activ                                    | down menus.                             |
| Training User1 AIM xatraininguser1140072 Yes TRAINING Training Organization 12/24/2020 12/23/2021 Active                               |                                         |
| Note: Please assign required Contracts and Entities to the other UAA's using following 'Contracts' and 'Entities' drop                 | down options                            |
| VIAA Authorized Contracts Provisionable Contracts EIM ENTITY SC - EIM Entity Scheduling Coordinator ▼     Add Contract to Selected UAA |                                         |
| Authorized Contracts Authorized Contracts: AIM Training User1 Associated Applications Autho                                            | rized Contract Associated Applications: |
| × ション (1) (1) (1) (1) (1) (1) (1) (1) (1) (1)                                                                                          |                                         |
| Contract Type Application Application Name                                                                                             | e Role Entity Type                      |
|                                                                                                    |                                         |
| ▼UAA Authorized Entities                                                                                                    |                                         |
| Provisionable Entities BAA_ID - TRAINBAA V Add Entity to Selected UAA                                                                  |                                         |
| Authorized Entities Authorized Entities: AIM Training User1                                                                            | ception Group:                          |
| Entity Entity Type ACL Group Name Description Environment Start Date                                                                   | End Date Status Assets                  |
| × No Data found                                                                                                    |                                         |

### Contracts and Entities may vary based on the UAA selected

Click on the **UAA** to view the **Contracts** and **Entities** assigned to them.

| Contract by the second second se | _     |
|----------------------------------------------------------------------------------------------------|-------|
| UMA Profile       UMA       Users       Applications       Certificate Renewal       Accurs Request       Endored Access Request       Endored Acces Request Access Re                                                                                                    |       |
| First Name                                                                                                    |       |
| Create New UAA Profile         User Access Administrators         Image: Create New UAA Profile         Image: Create New UAA Profile     <                                                                                                    |       |
| User Access Administrators         Rows         Image: Second Second Sec                                                                                                    |       |
| Contract Source Source                                       |       |
| List Name       Hotfy       Aukt Org       Condition       Email       Statu Statu       Cert Expiration Date Modified By       Modified Date       PROFILE         A BM       xatraininggood40074       Yes       TRAINING       Training Organization       09/12/09/4       41/22/02/4       Autow       03/16/20/2       Autow       03/16/20/2       Autow       03/16/20/2       Autow       03/16/20/2       Autow       03/16/20/2       Autow       03/16/20/2       Autow       03/16/20/2       XXTRAININGPOC140071       1/2/23/20/2       1/2/23/20/2       XXTRAININGPOC140071       1/2/23/20/2       1/2/23/20/2       XXTRAININGPOC140071       1/2/23/20/2       1/2/23/20/2       XXTRAININGPOC140071       1/2/23/20/2       1/2/23/20/2       XXTRAININGPOC140071       1/2/23/20/2       1/2/23/20/2       XXTRAININGPOC140071       1/2/23/20/2       1/2/23/20/2       XXTRAININGPOC140071       1/2/23/20/2       1/2/23/20/2       XXTRAININGPOC140071       1/2/23/20/2       1/2/23/20/2       XXTRAININGPOC140071       1/2/23/20/2       1/2/23/20/2       XXTRAININGPOC140071       1/2/23/20/2       1/2/23/20/2       XXTRAININGPOC140071       1/2/23/20/2       1/2/23/20/2       XXTRAININGPOC140071       1/2/23/20/2       1/2/23/20/2       1/2/23/20/2       1/2/23/20/2       1/2/23/20/2       1/2/23/20/2       1/2/23/20/2       1/2/23/20/2       1/2/23/                                                                                                    | 10 -  |
| AM       straining-operators       Training Organization       094/2044       11/2/2024       Atte       034/6/2024       All APP       0400/2014 13/2       Image organization         regular       All All APP       0400/2014 13/2       Yes       Training Organization       12/24/2020       12/24/2020       12/24/2024       Atte 03/16/2024       All APP       0400/2014 13/2       Image organization         Note:       Please assign required Contracts and Entities to the other UAA's using following 'Contracts' and 'Entities' drop down options       Image organization       Image organization <td>CCESS</td>                                                                                                    | CCESS |
| Wirt All       xatraininguser1140072 Ves       Training Organization       12/24/2021 12/23/2021 Active       03/16/2024       XatTAAININGPOC140071       12/23/2020 11/32       Image: Contracts         Note: Please assign required Contracts and Entities to the other UAA's using following 'Contracts' and 'Entities' drop down options       Image: Contracts' and Contracts' and 'Entities' drop down options         V UAA authorized Contracts       Image: Contracts authorized Contracts: All Training PCC       Image: Contracts Authorized Contracts: All Training PCC       Image: Contract Associated Applications       Image: Contract Associated Applications         V Contract Type       Contract Selected UAA       Image: Contract Associated Application Automated Dispatch System       EXTERNAL READ-ONLY       Contract Associated Application Pointa       EXTERNAL READ-ONLY         Application Application Pointa       EXTERNAL READ-ONLY       External READ-ONLY       External READ                                                                                                    | 123   |
| Note: Please assign required Contracts and Entities to the other UAA's using following 'Contracts' and 'Entities' drop down options         ✓ UAA Authorized Contracts         Provisionable Contracts       EMENTITY SC - EIM Entity Scheduling Coordinator         Add Contract to Selected UAA         Contract Type       Associated Applications Authorized Contract Associated Applications         Contract Type       Application         Contract Type       Application Manne         ADS       Automated Dispath System         Dispath System       EXTERNAL READ-ONLY         ADS       Automated Dispath System         EXTERNAL READ-ONLY       ESAP         Base Schedule Appregation Potal       EXTERNAL READ-ONLY         BSAP       Base Schedule Appregation Potal       EXTERNAL READ-ONLY         BSAP       Base Schedule Appregation Potal       EXTERNAL READ-WRITE         CODI       Customer, Inquiry, Dispute and Information       EXTERNAL BSC READ-WRITE         CODI       Customer, Inquiry, Dispute and Information       EXTERNAL BSC READ-WRITE         CODI       Customer, Inquiry, Dispute and Information       EXTERNAL MSC READ-WRITE         CODI       Customer, Inquiry, Dispute and Information       EXTERNAL MSC READ-WRITE         CODI       Customer, Inquiry, Dispute and Information       EXTERNAL MSC READ-WRITE                                                                                                    |       |
| Note: Please assign required Contracts and Entities to the other UAA's using following 'Contracts' and 'Entities' drop down options         VUAA Authorized Contracts         Provisionable Contracts         EtM ENTITY SC - EIM Entity Scheduling Coordinator         Add Contracts         Authorized Contracts Authorized Contracts: AIM Training PCC         Application         Application         Application         Application Authorized Contract Associated Applications         EIM ENTITY SC - EIM Entity Scheduling Coordinator         Application         Application         Application Authorized Contract Associated Applications         EIM ENTITY SC - EIM Entity Scheduling Coordinator         Application         Application Automated Dispath System         EXTERNAL READ-ONLY         BSAP       Base Schedule Appregation Potal       EXTERNAL READ-ONLY         BSAP       Base Schedule Appregation Potal       EXTERNAL BSC READ-ONLY         BSAP       Base Schedule Appregation Potal       EXTERNAL BSC READ-WRITE         CIDI       Customer, Inquyr, Dispute and Information       EXTERNAL BSC READ-WRITE         CIDI       Customer, Inquyr, Dispute and Information       EXTERNAL BSC READ-WRITE         CIDI       Customer, Inquyr, Dispute and Information       EXTERNAL MSR READ-WRITE                                                                                                    |       |
| V UAA Authorized Contracts         Provisionable Contracts         EIM ENTITY SC - EIM Entity Scheduling Coordinator         Add Contract to Selected UAA         Contract SQ         Contract Type         EIM ENTITY SC - EIM Entity Scheduling Coordinator         Add Contract SQ         Contract Type         EIM ENTITY SC - EIM Entity Scheduling Coordinator         Abs         Automaled Dispatch System         EXTERNAL ERGA ONLY         ADS         Automaled Dispatch System         EXTERNAL READ ONLY         BSAP         BSAP         BSAP         BSAP         BSAP         BSAP         BSAP         BSAP         BSAP         BSAP         BSAP         BSAP         BSAP         BSAP         BSAP         BSAP         BSAP         Base Schedule Aggregation Portal         EXTERNAL BSC READ-VNRITE         CORI       Customer, Inquiry, Disqué and Information         EXTERNAL ANS READ-VNRITE         CORI       Customer, Inquiry, Disqué and Information         EXTERNAL ANS READ-VNRITE       CORI </th <th></th>                                                                                                    |       |
| VUAA Automized Contracts     EIM ENTITY SC - EIM Entity Scheduling Coordinator     Add Contracts Selected UAA     Add Contracts Authorized Contracts: AIM Training PCC     Accounted Applications Authorized Contract Associated Applications:     Selected UAA     Application Application Kame     Application EXTERNAL READ-ONLY     BASO     Automated Dispatch System     EXTERNAL READ-ONLY     BASO     Base Schedule Appreation Portal     EXTERNAL ENA UNITY READ-ONLY     BSAP     Base Schedule Appreation Portal     EXTERNAL ENA UNITY     Colorer. Industrie Dispatch System     EXTERNAL ENA UNITY     COLORER. Dispatch System     EXTERNAL ENA UNITY     EXTERNAL ENA UNITY     Colorer. Industrie Dispatch System     EXTERNAL ENA UNITY     EXTERNAL ENA UNITY     COLORER. Dispatch System     EXTERNAL ENA UNITY     EXTERNAL ENA UNITY     Colorer. Industrie Dispatch System     EXTERNAL ENA UNITY     COLORER. Dispatch System     EXTERNAL ENA UNITY     EXTERNAL ENA UNITY     EXTERNAL ENA UNITY     COLORER. Dispatch System     EXTERNAL ENA UNITY     EXTERNAL ENA UNITY     EXTERNAL ENA UNITY     EXTERNAL ENA UNITY     COLORER. Dispatch System     EXTERNAL ENA UNITY     EXTERNAL ENA UNITY     EXTERNAL ENA UNITY     EXTERNAL ENA UNITY     EXTERNAL ENA UNITY     EXTERNAL ENA UNITY     EXTERNAL ENA UNITY     COLORER. Dispatch System     EXTERNAL ENA UNITY     COLORER. Dispatch System     EXTERNAL ENA UNITY     EXTERNAL ENA UNITY     COLORER. Dispatch System     EXTERNAL ENA UNITY     EXTERNAL ENA UNITY     COLORER. Dispatch System     EXTERNAL ENA UNITY     EXTERNAL ENA UNITY     EXTERNAL ENA UNITY     COLORER. Dispatch System     EXTERNAL ENA UNITY     COLORER. Dispatch System     EXTERNAL ENA UNITY     EXTERNAL ENA UNITY     COLORER. Dispatch System     EXTERNAL ENA UNITY     COLORER. Dispatch System     EXTERNAL ENA UNITY     COLORER. Dispatch System     EXTERNAL ENA UNITY     COLORER. Dispatch System     EXTERNAL ENA UNITY     COLORER. Dispatch System     EXTERNAL ENA UNITY     EXTERNAL ENA     EXTERNAL ENA UNITY     EXTERNAL   |       |
| Provisionable Contracts       EIM ENTITY SC - EIM Entity Scheduling Coordinator       Add Contract to Selected UAA         Authorized Contracts Authorized Contracts: AIM Training PCC       Associated Applications Authorized Contract Associated Applications:         Contract Type       Application       Application       Application       Role       Entity Type         Bit ENTITY SC - EIM Entity Scheduling Coordinator       Application       Application Supervisional Dispatch System       EXTERNAL READ-ONLY         BSAP       Base Schedule Appregation Potal       EXTERNAL BSC READ-ONLY       BSAP       Base Schedule Appregation Potal       EXTERNAL BSC READ-ONLY         BSAP       Base Schedule Appregation Potal       EXTERNAL BSC READ-WRITE       ESAP       Base Schedule Appregation Potal       EXTERNAL BSC READ-WRITE         CIDI       Customer, Inquiry, Dispute and Information       EXTERNAL BSC READ-WRITE       CIDI       Customer Markel Readin Information       EXTERNAL BSC READ-WRITE         CIDI       Customer, Inquiry, Dispute and Information       EXTERNAL MSC READ-WRITE       CIDI       Customer Markel Realth Information       EXTERNAL MSC READ-WRITE         CIMIR       Customer Markel Realth Information       EXTERNAL MSC READ-WRITE       CIMIR       Customer Markel Realth Information       EXTERNAL MSC READ-WRITE         CIMIR       Customer Markel Realth Information       EXTERNAL MSC READ-WRITE                                                                                                    |       |
| Authorized Contracts Authorized Contracts: AIM Training POC       Associated Applications Authorized Contract Associated Applications:         Contract Type       Image: Contract Sector Contract Associated Applications       Image: Contract Type         EIM ENTITY SC - EIM Entity Scheduling Coordinator       Application Application System       EXTERNAL READ-ONLY         Application Application Potal       EXTERNAL READ-ONLY       EXTERNAL READ-ONLY         BADO Balanceg Area Authority Operator Portal       EXTERNAL READ-ONLY       EXTERNAL READ-ONLY         BADO Balanceg Area Authority Operator Portal       EXTERNAL READ-ONLY       ESAP         BADO Balanceg Area Authority Operator Portal       EXTERNAL READ-ONLY       ESAP         BADO Balanceg Area Authority Operator Portal       EXTERNAL BSC READ-ONLY       ESAP         BADP Base Schedule Apgregation Portal       EXTERNAL BSC READ-WRITE       ESAP         CIDI       Customer, Inquiry, Dispute and Information       EXTERNAL BSC READ-WRITE       ECHIPTIV REPORTS         CIDI       Customer, Inquiry, Dispute and Information       EXTERNAL MS READ-WRITE       EXTERNAL AND READ-WRITE         CIMI       Customer, Inquiry, Dispute and Information       EXTERNAL MS READ-WRITE       EXTERNAL MS READ-WRITE         CIMI       Customer, Inquiry, Dispute and Information       EXTERNAL MS READ-WRITE       EXTERNAL APPA ONLY         CIMIR                                                                                                    |       |
| Automated Contractis Automotized Contractiss Automatics Automatics Automated Applications Automated System       Page 2000         Contract Type       Application       Application & Application & External, ERAD. Write         Bit ENTITY SC - EM Entity Scheduling Coordinator       Automated Dispatch System       EXTERNAL READ.WRITE         BAAOP       Bationside Appregation Portal       EXTERNAL READ.WRITE         BSAP       Base Schedule Appregation Portal       EXTERNAL BIG DEFAD.WRITE         BSAP       Base Schedule Appregation Portal       EXTERNAL BIG ERAD.WRITE         COID       Customer, Inquiry, Dispute and Information       EXTERNAL BIG READ.WRITE         COID       Customer, Inquiry, Dispute and Information       EXTERNAL BIG READ.WRITE         COID       Customer Market Results Interface       EM ENTITY REPORTS         CURRI       Customer Market Results Interface       EM TO OPERATOR         Master File (MRD)       EXTERNAL READ.WRITE         Master File Market File (MRD)       EXTERNAL READ.WRITE         Master File Market File Market Seculite Interface       EM TO OPERATOR <t< td=""><td></td></t<>                                                                                                    |       |
| Contract Type     Contract Type     Application Application Mane     Role     Entity Type     Application Mane     Application Mane     Role     ExtEMAL READ-ONLY     Contract Type     Application Mane     Application Mane     Contract Type     Application Mane     Contract Type     Application Mane     Contract Type     Application Mane     Contract Type     Application Mane     Contract Type     Application Mane     Contract Type     Application Mane     Contract Type     Application Mane     Contract Type     Application Mane     Contract Type     Application Mane     Contract Type     Application Mane     Contract Type     Sampling     Contract Type     Sampling    |       |
| Contract Type         Application         Application         Application         Role         Entity Type           EIM ENTITY 5C - EIM Entity Scheduling Coordinator         ADS         Automated Dispatch System         EXTERNAL READ-WRITE         ADS         Automated Dispatch System         EXTERNAL READ-WRITE         EXTERNAL READ-WRITE         EXTERNAL READ-WRITE         EXTERNAL ENA DYPEATOR         EXTERNAL ENA DYPEATOR         EXTERNAL ENA DYPEATOR         EXTERNAL ENA DYPEATOR         EXTERNAL ENA DYPEATOR         EXTERNAL ENA ENTITY READ-WRITE         ESAP         Esae Schedule Aggregation Portal         EXTERNAL ESC READ-WRITE         ESAP         Esae Schedule Aggregation Portal         EXTERNAL ESC READ-WRITE         ESAP         Esae Schedule Aggregation Portal         EXTERNAL ESC READ-WRITE         ESCIDI         Coutomer, Inquiry, Dispute and Information         EXTERNAL ESC READ-WRITE         ESCIDI         Customer, Inquiry, Dispute and Information         EXTERNAL SC READ-WRITE         ESCIDI         Customer, Inquiry, Dispute and Information         EXTERNAL SC READ-WRITE         ESCIDI         Customer, Inquiry, Dispute and Information         EXTERNAL SC READ-WRITE         ESCIDI         Customer Market Results Inferface         EIM NON TO REPORTS         CURI         Customer Market Results Inferface         EIM NON TO REPORTS         CURI         Customer Market Results Inferface         EIM NON TO REPORTS         CURI         Customer Market Results Inferface         EIM NON OPE                                                                                                    |       |
| EIM EXITTY SC - EIM Entity Scheduling Coordinator         ADS         Automated Dispatch System         EXTERNAL READ-ONLY           ADS         Automated Dispatch System         EXTERNAL READ-ONLY         EXTERNAL READ-ONLY           ESAP         Base Schedule Aggregation Portal         EXTERNAL BSC READ-ONLY           ESAP         Base Schedule Aggregation Portal         EXTERNAL BSC READ-ONLY           ESAP         Base Schedule Aggregation Portal         EXTERNAL BSC READ-WRITE           ESAP         Base Schedule Aggregation Portal         EXTERNAL BSC READ-WRITE           ESAP         Base Schedule Aggregation Portal         EXTERNAL BSC READ-WRITE           CIDI         Customer, Inquiry, Dispute and Information         EXTERNAL BSC READ-WRITE           CIDI         Customer, Inquiry, Dispute and Information         EXTERNAL SS READ-WRITE           CIDI         Customer, Inquiry, Dispute and Information         EXTERNAL SS READ-WRITE           CIDI         Customer, Inquiry, Dispute and Information         EXTERNAL SS READ-WRITE           CIDI         Customer, Inquiry, Dispute and Information         EXTERNAL SS READ-WRITE           CIDI         Customer, Market Results Interface         EIM NON TO REPORTS           CURI         Customer Market Results Interface         EIM NON TO REPORTS           CLARI         Customer Market Results Interface                                                                                                    |       |
| ALIS     Automate Lingston System     EXTERNAL REALVANTE       BAAOP     Bisionister Lingston System     EXTERNAL REAL OPERATOR       BSAP     Base Schedule Aggregation Portal     EXTERNAL BSC REALOVINY       BSAP     Base Schedule Aggregation Portal     EXTERNAL EXTERNAL BSC REALOVINY       BSAP     Base Schedule Aggregation Portal     EXTERNAL EXTERNAL BSC REALOVINY       BSAP     Base Schedule Aggregation Portal     EXTERNAL EXTERNAL BSC REALOVINY       BSAP     Base Schedule Aggregation Portal     EXTERNAL BSC REALOVINY       BSAP     Base Schedule Aggregation Portal     EXTERNAL BSC REALOVINY       BSAP     Base Schedule Aggregation Portal     EXTERNAL BSC REALOVINY       CIDI     Customer, Inquiry, Disquée and Information     EXTERNAL BSC REALOVINY       CIDI     Customer, Inquiry, Disquée and Information     EXTERNAL SSS REALOVINTE       CIDI     Customer Market Results Interface     EMIN PORTS       CURRI     Customer Market Results Interface     EMIN TO REPORTS       CARIE     Customer Market Results Interface     EMIN TO REPORTS       MASTERFILE     Market Field MFRD)     EXTERNAL REAL OVALY       MASTERFILE     Market Field MFRD     EXTERNAL REAL OVALY       MRI-S     Market Results Interface     EMIN TO REPORTY                                                                                                    |       |
| BSAP     Base Schedule Aggregation Portal     EXTERNAL BISC READ-ONLY       BSAP     Base Schedule Aggregation Portal     EXTERNAL BISC READ-ONLY       BSAP     Base Schedule Aggregation Portal     EXTERNAL BISC READ-ONLY       BSAP     Base Schedule Aggregation Portal     EXTERNAL BISC READ-ONLY       ESAP     Base Schedule Aggregation Portal     EXTERNAL BISC READ-VIRITE       CIDI     Customer, Inquiry, Dispute and Information     EXTERNAL BSC READ-VIRITE       CIDI     Customer, Inquiry, Dispute and Information     EXTERNAL BSC READ-VIRITE       CIMIR     Customer Market Results Interface     EIM NON TO REPORTS       CURII     Customer Market Results Interface     EIM NON TO REPORTS       CARII     Customer Market Results Interface     EIM NON TO REPORTS       CARII     Customer Market Results Interface     EIM NON TO REPORTS       CMRI     Customer Market Results Interface     EIM NON TO REPORTS       CMRI     Customer Market Results Interface     EIM NON TO REPORTS       CMRII     Customer Market Results Interface     EIM NON TO REPORTS       CMRI     Customer Market Results Interface     EIM NON TO REPORTS       CMRI     Customer Market Results Interface     EIM NON TO REPORTS       MASTERFILE     Master File (MFRD)     EXTERNAL READ-ONLY       MPP     Master File (MFRD)     EXTERNAL READ-ONLY </td <td></td>                                                                                                    |       |
| BSAP     Base Schedule Aggregation Portal     EXTERNAL EIM ENTITY READ-WRITE       BSAP     Base Schedule Aggregation Portal     EXTERNAL EIM ENTITY READ-WRITE       CIDI     Customer, Inquiry, Dispute and Information     EXTERNAL BSC READ-WRITE       CIDI     Customer, Inquiry, Dispute and Information     EXTERNAL SSC READ-WRITE       CIDI     Customer, Inquiry, Dispute and Information     EXTERNAL SSC READ-WRITE       CIDI     Customer, Market Results Inferface     EIM NON TO REPORTS       CMRI     Customer Market Results Inferface     EIM NON TO REPORTS       CMRI     Customer Market Results Inferface     EIM NON TO REPORTS       CMRI     Customer Market Results Inferface     EIM NON TO REPORTS       CMRI     Customer Market Results Inferface     EIM NON TO REPORTS       CMRI     Customer Market Results Inferface     EIM NON TO REPORTS       CMRI     Customer Market Results Inferface     EIM NON TO REPORTS       MASTERFILE     Master Flei (MFRD)     EXTERNAL READ-ONLY       MASTERFILE     Market Results Inferface Stifferments     EXTERNAL READ ONLY       MRI-S     Market Results Inferface Stifferments     EXTERNAL READ ONLY                                                                                                    |       |
| BSAP     Base Schedule Aggregation Portal     EXTERNAL EIM ENTTY READ-ONLY       BSAP     Base Schedule Aggregation Portal     EXTERNAL BIS ENTTY READ-ONLY       BSAP     Base Schedule Aggregation Portal     EXTERNAL BIS CREAD-WRITE       CIDI     Customer, Inquiry, Dispute and Information     EXTERNAL BIS READ-WRITE       CIDI     Customer, Inquiry, Dispute and Information     EXTERNAL SIS READ-WRITE       CIDI     Customer, Markel Results Interface     EIM NON TO REPORTS       CMRI     Customer Markel Results Interface     EIM NON TO REPORTS       CMRI     Customer Markel Results Interface     EIM TO DERATOR       MASTERFILE     Marker Fle (MFRO)     EXTERNAL OPERATOR       MASTERFILE     Marker Fle (MFRO)     EXTERNAL READ-ONLY       MAPE     Marker Fle (MFRO)     EXTERNAL READ-ONLY       MAPE     Marker Parkoper Pretai     ORIERIAL MOP ONLY                                                                                                    |       |
| ESAP     Base Schedule Aggregation Portal     EXTERNAL BSC READ-WRITE       CIDI     Customer, Inquiry, Dispute and Information     EXTERNAL MS READ-WRITE       CIDI     Customer, Inquiry, Dispute and Information     EXTERNAL SSR READ-WRITE       CMRI     Customer Market Results Interface     EIM REINTY REPORTS       CMRI     Customer Market Results Interface     EIM NON TO REPORTS       CMRI     Customer Market Results Interface     EIM NON TO REPORTS       CMRI     Customer Market Results Interface     EIM NON TO REPORTS       CMRI     Customer Market Results Interface     EIM NON TO REPORTS       MASTERFILE     Master File (MFRD)     EXTERNAL READ-ONLY       MMPERFILE     Master File (MFRD)     EXTERNAL READ-ONLY       MRI-S     Market Results Interface Selfements     EXTERNAL READ ONLY                                                                                                    |       |
| CIDI     Customer, Inguiry, Dispute and Information     EXTERNAL MS READ-WRITE       CIDI     Customer, Inguiry, Dispute and Information     EXTERNAL SDS READ-WRITE       CMRI     Customer Market Results Interface     EME NITTY REPORTS       CMRI     Customer Market Results Interface     EIM NON TO REPORTS       CMRI     Customer Market Results Interface     EIM NON TO REPORTS       CMRI     Customer Market Results Interface     EIM NON TO REPORTS       MASTERFILE     Master Frie (MFRD)     EXTERNAL OPERATOR       MASTERFILE     Master Frie (MFRD)     EXTERNAL READ-ONLY       MPP     Market Results Interface Settlements     EXTERNAL READ-ONLY       MRI-S     Market Results Interface Settlements     EXTERNAL READ ONLY                                                                                                    |       |
| CARI Customer (many Uspite and Information EXTERNAL SUS REAL-WHITE<br>CARI Customer Market Results Inferface EIM NON TO REPORTS<br>CARI Customer Market Results Inferface EIM NON TO REPORTS<br>CARI Customer Market Results Inferface EIM TO OPERATOR<br>MASTERFILE Master File (MFRO) EXTERNAL DERATOR<br>MASTERFILE Master File (MFRO) EXTERNAL DERATOR<br>MASTERFILE Master File (MFRO) EXTERNAL DERATOR<br>MARSTERFILE Master File (MFRO) EXTERNAL DERATOR                                                                                                    |       |
| CMRI Customer Market Results interface EMN ON TO REPORTS<br>CMRI Customer Market Results interface EMN ON TO REPORTS<br>CMRI Customer Market Results interface EMN TO DEPEATOR<br>MASTERFILE Market File (MFRD) EXTERNAL DEPEATOR<br>MASTERFILE Market File (MFRD) EXTERNAL READ ONLY<br>MED Market Peatopent Preta                                                                                                    |       |
| CMRI         Customer Market Results Interface         EIM TO DPERATOR           MASTERFILE         Master File (MFRD)         EXTERNAL OPERATOR           MASTERFILE         Master File (MFRD)         EXTERNAL OPERATOR           MASTERFILE         Master File (MFRD)         EXTERNAL OPERATOR           MPP         Maskel Participant Portal         GENERAL MPP ONLY           MPI-S         Market Results Interface Settlements         EXTERNAL READ ONLY                                                                                                    |       |
| MASTERFILE         Master File (MFRD)         EXTERNAL OPERATOR           MASTERFILE         Master File (MFRD)         EXTERNAL READ-ONLY           MPP         Master File (MFRD)         EXTERNAL READ-ONLY           MPS         Market Participant Portal         GENERAL MPP ONLY           MRI-S         Market Results Interface Settlements         EXTERNAL READ ONLY                                                                                                    |       |
| MASTEPRILE Master File (M#RD) EXTERNAL READ-ONLY MPP Master Printpurst Pertage  Master Participant Pertage MRI-5 Master Results Interface Settlements EXTERNAL READ ONLY                                                                                                    |       |
| MPP Market Participant Portal GENERAL MPP ONLY MRI-S Market Results Interface Settlements EXTERNAL READ ONLY                                                                                                    |       |
| MRI-5 Market Results interface Settlements EXTERNAL READ ONLY                                                                                                    |       |
| MBLS Market Besuits Interface Settlements METED DATA DEAD WOITE                                                                                                    |       |
| OMAR Operational Meter Analysis and Reporting EXTERNAL READ - WRITE                                                                                                    |       |
| OMAR Operational Meter Analysis and Reporting EXTERNAL READ ONLY                                                                                                    |       |
| WEBOMS Outage Management System (OATI) EXTERNAL READ-ONLY                                                                                                    |       |
| WEBOMS Outage Management System (OATI) EXTERNAL READ-WRITE                                                                                                    |       |
|                                                                                                    |       |
| ▼UAA Authorized Entities                                                                                                    |       |
| Provisionable Entities BAA_ID - TRAINBAA V Add Entity to Selected UAA                                                                                                    |       |
|                                                                                                    |       |
| Authorized Entities Authorized Entities: AIM Training POC Associated Entities OM_ENTITY_NAME: TRAIEBSC                                                                                                    |       |
| X 多 多 2 種                                                                                                    |       |
| Entity Entity Type ACL Group Name Description Environment Start Date End Date Startus Assets                                                                                                    |       |
| TRAIEBSC BSCID_ENT XN Data found                                                                                                    |       |
| TRAINBAA BAA,ID                                                                                                    |       |
| TRAINESC BSCID                                                                                                    |       |
| IRANICIM EM_ENI_DO                                                                                                    |       |
| Incention Andre                                                                                                    |       |

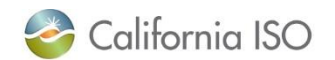

#### Users Tab: New users now show up by default

| So 🍣                      | alifori              | nia ISO<br>g a Renewed Future | Ac               | cess and                           | Ider       | ntity N        | Nanagement                             | ⇔ ⇒ X          | こくく 1:1 ① 月             |                 |       |
|---------------------------|----------------------|-------------------------------|------------------|------------------------------------|------------|----------------|----------------------------------------|----------------|-------------------------|-----------------|-------|
| UAA Prot                  | file                 | UAAs                          | Users            | Applications                       | 8 Ce       | ertificate Rer | ewal ACL Groups                        | Access Request | Endorsed Access Request | Email Configura | ation |
| User ID                   |                      | First Name                    |                  | Email Status Ac                    | tive 🔨     |                | Certificate Expiration<br>Account Type | [ALL] V        | ~                       |                 |       |
| Users (Last Refr          | reshed on: (<br>Jser | 01-06-2021 07:13 ) U          | sers Endo        | orsed <b>To Us</b> (Last Re        | freshed or | n: 01-5        | USers Endorsed                         | By Us          |                         |                 |       |
| wy Users<br>≩ ∀ 🖄 ≸≣      |                      |                               |                  |                                    | Rows       | 25 🗸           |                                        | (              |                         |                 |       |
| Last Name<br>Training UAA | First Name<br>AIM    | Email                         | Status<br>Active | Cert Expiration Date<br>03/16/2024 |            |                |                                        | Previo         | usly, users v           | with            |       |
| Training User1            | AIM                  |                               | Active           | 03/16/2024                         | 2          |                |                                        | a sta          | tus of <b>New</b> of    | bit             |       |
| Training User2            | AIM                  |                               | Active           | 03/16/2024                         | <u>ت</u>   | C2             |                                        | not o          | display on th           | ie              |       |
| Training User3            | AIM                  |                               | Active           | 03/16/2024                         | C2         | C2             |                                        | ļ              | Active list.            |                 |       |
| Training User4            | AIM                  |                               | Active           | 03/16/2024                         | C2         | c2             |                                        | _              |                         |                 |       |
| Training User5            | AIM                  |                               | Active           | 03/16/2024                         | C2         | C2             |                                        |                |                         |                 |       |
| Training User10           | AIM                  |                               | Active           | 03/16/2024                         | đ          | đ              |                                        |                |                         |                 |       |

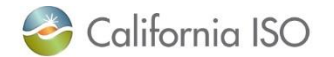

### Users Tab: Users endorsed to us (renamed sub-tab)

• This tab change was implemented in a prior release, but we wanted to call it out here as a reminder

| California ISO<br>Shoping & Renewed Future Access and Identity Management $\Rightarrow X C Q Q II 0 R$                                                                              |                 |                             |                        |                |                         |                     |
|----------------------------------------------------------------------------------------------------|-----------------|-----------------------------|------------------------|----------------|-------------------------|---------------------|
| UAA Profile UAAs                                                                                                    | Users Applic    | cations Certificate Renewal | ACL Groups             | Access Request | Endorsed Access Request | Email Configuration |
| User ID First Name Last Name                                                                                                    | Email<br>Status | Active V A                  | Certificate Expiration | [ALL]          | ~                       |                     |
| Users (Last Refreshed on: 01-06-2021 07:13) Users Endorsed To Us (Last Refreshed on: 01-06-2021 07:13) Users Endorsed By Us                                                         |                 |                             |                        |                |                         |                     |
| Users Endorsed to Us                                                                                                    |                 |                             |                        |                |                         |                     |
| P ⑦ ½ 差 Rows 25 →                                                                                                    |                 |                             |                        |                |                         |                     |
| Last Name First Name Email User Organization Status Cert Expiration Date Endorsement Date Endorsed By UAA First Name Endorsed By UAA Last Name Endorsement Comments ENDORSED ACCESS |                 |                             |                        |                |                         |                     |
| × No Data found                                                                                                    |                 |                             |                        |                |                         |                     |

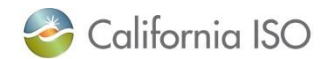

### Users Tab: Users endorsed by us (renamed sub-tab)

• This tab change was implemented in a prior release, but we wanted to call it out here as a reminder

| California ISO<br>Shoping a Renewed Future Access and Identity Management $\Leftrightarrow \Rightarrow \times \square \heartsuit \heartsuit \square$                                                         |       |                                  |                                                 |                              |                           |           |
|----------------------------------------------------------------------------------------------------|-------|----------------------------------|-------------------------------------------------|------------------------------|---------------------------|-----------|
| UAA Profile UAAs                                                                                                    | Users | Applications Certificate Renewal | I ACL Groups Acces                              | s Request Endorsed Access Re | quest Email Configuration | 'n        |
| User ID First N                                                                                                    | ame   | Email<br>Status Active 🗸         | Certificate Expiration [ALL] Account Type [ALL] | ×<br>×                       |                           |           |
| Users (Last Refreshed on: 01-06-2021 07:13) Users Endorsed To Us (Last Refreshed on: 01-06-2021 07:13) Users Endorsed By Us                                                                                  |       |                                  |                                                 |                              |                           |           |
| Users Endorsed by Us                                                                                                    |       |                                  |                                                 |                              |                           |           |
| \$ 7 1 € ₹                                                                                                    |       |                                  |                                                 |                              |                           | Rows 25 V |
| Endorsed User Last Name Endorsed User First Name Endorsed User Email Endorsed To Organization Endorsed By UAA First Name Endorsed By UAA Last Name Endorsed Date VAA Comments Endorsement Check Confirmation |       |                                  |                                                 |                              |                           |           |
| Training User9 AIM                                                                                                    |       | California ISO (CISO)            |                                                 | 03/08/201                    | 6 08:55 testing N/        | A         |
| Training User9 AIM                                                                                                    |       | California ISO (CISO)            |                                                 | 03/08/201                    | 6 08:55 testing N/        | Α         |

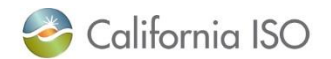

### Access Request Tab: List of applications now includes full name of application

| California ISO<br>Shoping a Renewed Future Access and Identity Management $\Leftrightarrow \Rightarrow \times \square \ll \square \square$ |                                                            |                                             |                                                                                              |  |  |
|----------------------------------------------------------------------------------------------------|------------------------------------------------------------|---------------------------------------------|----------------------------------------------------------------------------------------------|--|--|
| UAA Pro                                                                                                    | ofile UAAs Users                                           | Applications Certificate R                  | tenewal ACL Groups Access Request Endorsed Access Request Email Configuration                |  |  |
| New Request                                                                                                    | Request History                                            | - H - H                                     |                                                                                              |  |  |
|                                                                                                    |                                                            |                                             |                                                                                              |  |  |
| New Acce                                                                                                    | ess Request                                                |                                             |                                                                                              |  |  |
| $\checkmark \forall$                                                                                                    |                                                            |                                             |                                                                                              |  |  |
| Request ID                                                                                                    | Description                                                | Updated By U                                | Jpdated Date                                                                                 |  |  |
|                                                                                                    | × No Da                                                    | ta found                                    | n                                                                                            |  |  |
|                                                                                                    |                                                            |                                             |                                                                                              |  |  |
| Access request                                                                                                    | st for applications CRR, CRRFNM, MMD/Prote                 | cted Data and Transmission Planning(Tl      | P) requires ISO Legal department approval before access request submittal.                   |  |  |
| Requests with                                                                                                    | our approved legal documents will be reject                | su.                                         |                                                                                              |  |  |
| Select Users                                                                                                    | Select Applications and Roles Copy Curr                    | ent User Access                             |                                                                                              |  |  |
|                                                                                                    |                                                            |                                             |                                                                                              |  |  |
| For Endorse                                                                                                    | ed Users, ADS provisioning at the resource level           | (ACL groups) and Applications not listed be | elow, please use this form                                                                   |  |  |
| Availabl                                                                                                    | e Applications/Roles                                       |                                             | Selected Applications/Roles                                                                  |  |  |
| 3                                                                                                    |                                                            |                                             | Remove                                                                                       |  |  |
| ÷                                                                                                    |                                                            |                                             |                                                                                              |  |  |
| Application                                                                                                    | Application Name                                           | ble                                         | Action Application Role Environment Entity/Conflicting Role?                                 |  |  |
| ADS                                                                                                    | Automated Dispatch System                                  | XTERNAL READ-ONLY                           |                                                                                              |  |  |
| ADS                                                                                                    | Automated Dispatch System                                  | XTERNAL READ-WRITE                          | Notes: The requested roles will be highlighted in yellow if roles conflicts with each other. |  |  |
| BAAOP                                                                                                    | Balancing Area Authority Operator Portal                   | XTERNAL BAA OPERATOR                        | Please edit or remove the conflicting roles to continue with the access request.             |  |  |
| BSAP                                                                                                    | Base Schedule Aggregation Portal                           | XTERNAL BSC READ-ONLY                       |                                                                                              |  |  |
| BSAP                                                                                                    | Base Schedule Aggregation Portal                           | XTERNAL BSC READ-WRITE                      | Add                                                                                          |  |  |
| BSAP                                                                                                    | Base Schedule Aggregation Portal                           | XTERNAL EIM ENTITY READ-ONLY                | Adu                                                                                          |  |  |
| BSAP                                                                                                    | Base Schedule Aggregation Portal                           | XTERNAL EIM ENTITY READ-WRITE               |                                                                                              |  |  |
| CIDI                                                                                                    | Customer, Inquiry, Dispute and Information                 | XTERNAL SDS READ-WRITE                      |                                                                                              |  |  |
| CIDI                                                                                                    | Customer, Inquiry, Dispute and Information                 | XTERNAL IMS READ-WRITE                      |                                                                                              |  |  |
| CMRI                                                                                                    | MRI Customer Market Results Interface I IM ENTITY REPO     |                                             |                                                                                              |  |  |
| CMRI                                                                                                    | Customer Market Results Interface                          | IM TO OPERATOR                              |                                                                                              |  |  |
| CMRI                                                                                                    | CMRI Customer Market Results Interface I IM NON TO REPORTS |                                             |                                                                                              |  |  |
| MASTERFILE                                                                                                    | IASTERFILE Master File (MFRD) I XTERNAL OPERATOR           |                                             |                                                                                              |  |  |
| MASTERFILE                                                                                                    | TERFILE Master File (MFRD)                                 |                                             |                                                                                              |  |  |
| MPP                                                                                                    | Market Participant Portal                                  | SENERAL MPP ONLY                            |                                                                                              |  |  |
| MRI-S                                                                                                    | Market Results Interface Settlements                       | XTERNAL READ ONLY                           |                                                                                              |  |  |
| MRI-S                                                                                                    | Market Results Interface Settlements                       | LETER DATA READ-WRITE                       |                                                                                              |  |  |
| WEBOMS                                                                                                    | Outage Management System (OATI)                            | XTERNAL READ-WRITE                          |                                                                                              |  |  |
| WEBOMS                                                                                                    | Outage Management System (OATI)                            | XTERNAL READ-ONLY                           |                                                                                              |  |  |
|                                                                                                    |                                                            |                                             |                                                                                              |  |  |

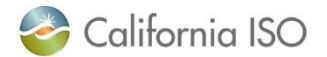

### Request History Sub-tab: Now has filtering options available

| California ISO<br>Shoping a Renewed Future Access and Identit                 | ly Management                                                                     |  |  |
|-------------------------------------------------------------------------------|-----------------------------------------------------------------------------------|--|--|
| UAA Profile UAAs Users Applications Certifica                                 | ate Renewal ACL Groups Access Request Endorsed Access Request Email Configuration |  |  |
| New Request History                                                           |                                                                                   |  |  |
| Request ID Request By (UserId): From Updated Date:                            | To Updated Date:                                                                  |  |  |
| Access Request History                                                        |                                                                                   |  |  |
| 🖉 🍃 🍞 🚝 ┥ ┥ 1 - 10 of 11 🕨 🔰 📃 GO                                             |                                                                                   |  |  |
| Req ID Requested By Requested By User Id Description                          | Updated Date Status                                                               |  |  |
| 5881 AIM Training POC xatrainingpoc140071 Automated for UAA Self Provisioning | 12/23/2020 11:33 PROCESSED                                                        |  |  |
| 3307 AIM Training POC xatrainingpoc140071 Testing                             | 03/08/2016 08:54 PROCESSED                                                        |  |  |
| 628 AIM Training POC xatrainingpoc140071 PROD webOMS Access Request for BSCID | 02/17/2016 07:37 PROCESSED                                                        |  |  |
| 608 AIM Training POC xatrainingpoc140071 EIM App Test                         | 09/22/2014 09:19 PROCESSED                                                        |  |  |
| 598 AIM Training POC xatrainingpoc140071 testing deprovisioning               | 09/18/2014 08:49 PROCESSED                                                        |  |  |
| 593 AIM Training POC xatrainingpoc140071 test baaop                           | 09/18/2014 08:47 PROCESSED                                                        |  |  |
| 592 AIM Training POC xatrainingpoc140071 testing CMRI                         | 09/17/2014 09:16 PROCESSED                                                        |  |  |
| 586 AIM Training POC xatrainingpoc140071 testing1234567890                    | 09/14/2014 16:41 PROCESSED                                                        |  |  |
| 584 AIM Training POC xatrainingpoc140071 testing mapstage                     | 09/14/2014 16:40 PROCESSED                                                        |  |  |
| 583 AIM Training POC xatrainingpoc140071 Mark Testing New Request             | 09/14/2014 16:39 PROCESSED                                                        |  |  |
| Access Request Details                                                        |                                                                                   |  |  |
| 多 🛛 🖄 結                                                                       |                                                                                   |  |  |
| Last Name 🕈 First Name 🐴 CN User ID Action Enviro                             | Entity Status Notes                                                               |  |  |
| Training User1 AIM AIM Training User1 xatraininguser1140072 ADD New fields    |                                                                                   |  |  |
| added                                                                         |                                                                                   |  |  |
|                                                                               |                                                                                   |  |  |

### Endorsed Access Request History Sub-tab: User ID and Common Name fields added for clarity

| California ISO Access and Identity Management 💠 🔿                                                                         | X ♥ ९ ९ 1:1 Ø Ø                                 |
|----------------------------------------------------------------------------------------------------|-------------------------------------------------|
| UAA Profile UAAs Users Applications Certificate Renewal ACL Groups Access Requ                                            | est Endorsed Access Request Email Configuration |
| Endorse/UnEndorse My Users UnEndorse Users Endorsed to Me Add/Remove Endorsed User Access Endorsed Access Request History |                                                 |
| Request ID                                                                                                    |                                                 |
| Access Request History                                                                                                    | You can now see                                 |
|                                                                                                    | access requests                                 |
| Req ID Requested By Description Updated Date Status                                                                       | submitted by                                    |
| × No Data found                                                                                                    | other LIAAs                                     |
| Access Request Details                                                                                                    | other OAAs.                                     |
| > ∀ 捡 結                                                                                                    |                                                 |
| Last Name 🛉 First Name 🛉 CN User ID Action Environment Application Role Entity Status Notes                               |                                                 |
| × No Data found                                                                                                    |                                                 |
|                                                                                                    |                                                 |
| Now fields                                                                                                    |                                                 |
| INEW IIEIUS                                                                                                    |                                                 |
| added                                                                                                    |                                                 |
|                                                                                                    |                                                 |
|                                                                                                    |                                                 |

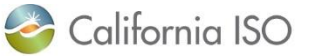

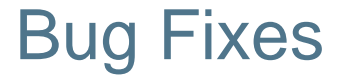

- Fixed issue on UAA Profile Tab where names were not being cleared from the Endorsed Users without Access panel
- Fixed issue on Access Request Tab that was causing a refresh error during submission of new access request
- Fixed issue on Access Request Tab where duplicate entries were showing up on the Copy Current User Access panel
- Improved application speed

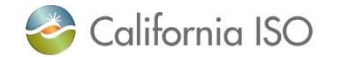

#### Other items of note

- Special characters:
  - The & symbol is no longer accepted in the First
     Name or Last Name fields
- Certificate renewal:
  - Reminder email messages will be sent until:
    - 1) the UAA registers for the certificate, and
    - 2) the ISO renews the certificate
  - These messages are sent out each week on Tuesday mornings

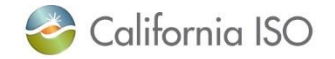

#### AIM User Guide has been updated

- AIM User Guide available on caiso.com
  - Participate > Application Access > California ISO applications > Access and Identity Management (AIM)
- Updated with new screenshots
- Includes instructions on how to complete new tasks
  - Create new UAA
  - Add Contracts and Authorized Entities to UAA profile
- AIM CBTs will be updated after go live
  - Refer to AIM User Guide in the meantime

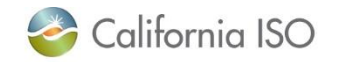

# Questions?

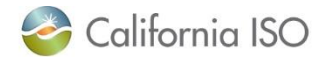

ISO PUBLIC - © 2021 CAISO

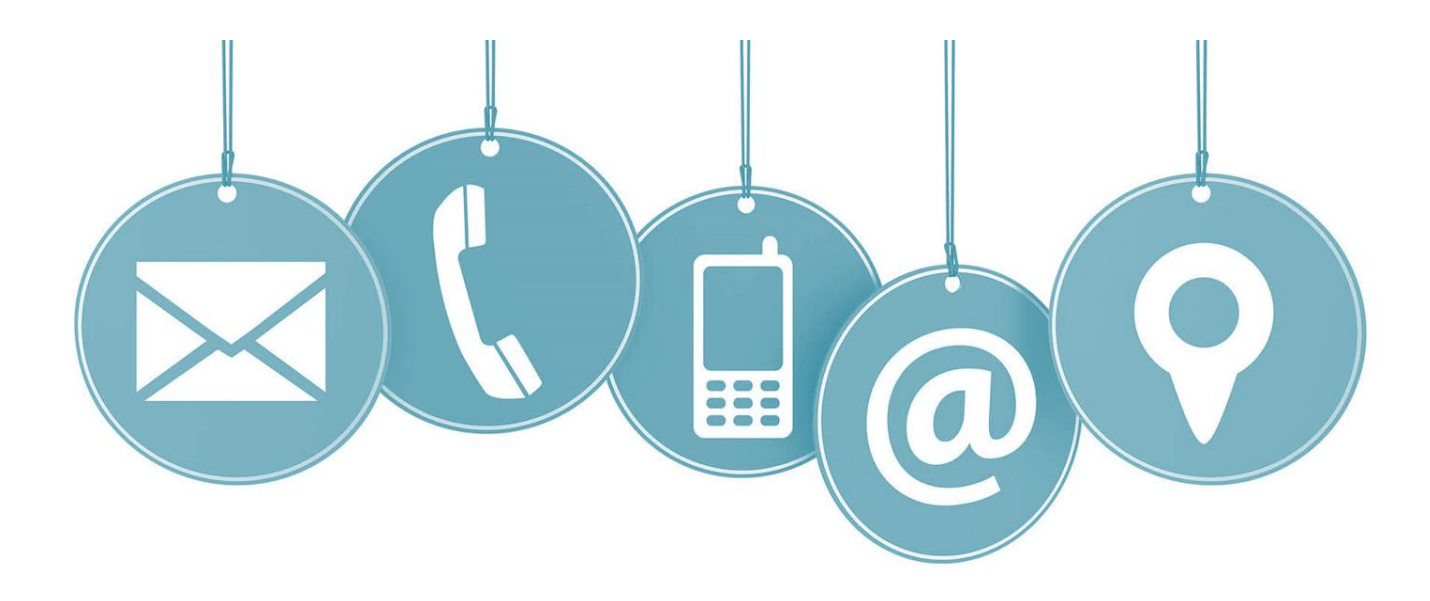

### Thank you for your participation!

# For more detailed information on anything presented, please visit our website at: <u>www.caiso.com</u>

Or send an email to: CustomerReadiness@caiso.com

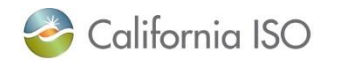

ISO PUBLIC - © 2021 CAISO